# IDO-EVB3568-V2-Ubuntu 系统使用手册

- 1、调试
  - 1.1 串口调试
  - 1.2 ADB调试
  - 1.3 ssh调试
    - 1.3.1 打开root远程调试
- 2、串口
  - 2.1 测试方法
- $3 \ USB$ 
  - 3.1 电源控制
- 4 TF CARD
- 5、以太网
  - 5.1 查看以太网IP地址
    - 5.1.1 使用命令查看
  - 5.2 设置IP地址
    - 5.2.1 临时设置IP
    - 5.2.2 设置静态IP
- 6、WiFi
  - 6.1 连接热点
    - 6.1.1 方式一
    - 6.1.2 方式二
    - 6.2 查看WiFi的IP地址
  - 7.1 连接蓝牙设备
  - 7.1 扫描设备
  - 7.2 连接蓝牙设备
- $8 \ 4G$
- 9、音频
  - 9.1 查看声卡设备
  - 9.2 播放音频

9.3 音量的调节

9.4 录音

9.5 (5.10内核) 音频

10、摄像头

10.1 测试

10.1.1 测试摄像头是否存在

10.1.3抓取视频

11 RTC

11.1 获取RTC时间

11.2 设置RTC时间

12、PWM功能

12.1 测试

13、开机自启动

14、屏幕控制

14.1 背光调节

14.2 屏幕旋转

14.2.1 临时旋转

14.2.2 永久旋转

15、按键

16、ADC

16.1 ADC转换方法

16.2 测试

17、网络优先级设置

17.1 查看路由表

17.2 设置默认路由

17.2.1 设置WiFi为默认路由

17.2.2 设置以太网为默认路由

18 CAN

18.1测试

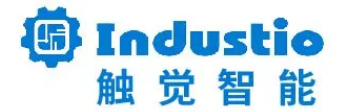

# IDO-EVB3568-V2

# Ubuntu系统使用手册

深圳触觉智能科技有限公司

www.industio.cn

### 文档修订历史

| 版本   | 修订内容           | 修订  | 审核 | 日期         |
|------|----------------|-----|----|------------|
| V1.0 | 创建文档;          | 谭文学 |    | 2023/03/10 |
| v1.1 | 新增5.10内核音频使用方法 | 何伟聪 |    | 2024/1/11  |
|      |                |     |    |            |
|      |                |     |    |            |
|      |                |     |    |            |
|      |                |     |    |            |
|      |                |     |    |            |
|      |                |     |    |            |
|      |                |     |    |            |
|      |                |     |    |            |

# 1、调试

# 1.1 串口调试

串口调试端口位于J4,通信参数为15000008N1,电平状态为TTL电平。

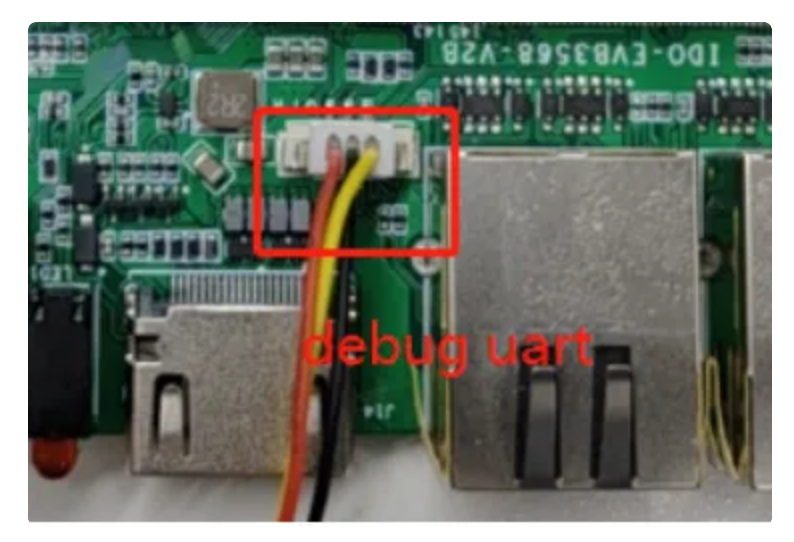

#### 串口调试默认无登录账号密码为:

```
Ubuntu 20.04.3 LTS ido ttyFIQ0
1
2
3
    ido login: root (automatic login)
4
5
6
    |__| _\/_\
7
      8
9
    | | ___/ \___/
10
    Welcome to Ubuntu 20.04.3 LTS (GNU/Linux 4.19.219 aarch64)
11
12
13
14
    System information as of Mon Feb 21 04:10:17 UTC 2022
15
    System load:
                                 Up time:
                                               Ø min
16
                0.48 0.10 0.03
    Memory usage: 6 % of 1970MB
                                 IP:
17
    Usage of /: 25% of 14G
18
19
20
    Last login: Mon Feb 21 04:10:17 UTC 2022 on ttyFIQ0
    root@ido:~#
21
```

### 1.2 ADB调试

ADB调试端口位于J5,使用TYPE-C线,连接主板的TYPE-C端口和电脑,即可在电脑上使用adb调

试。

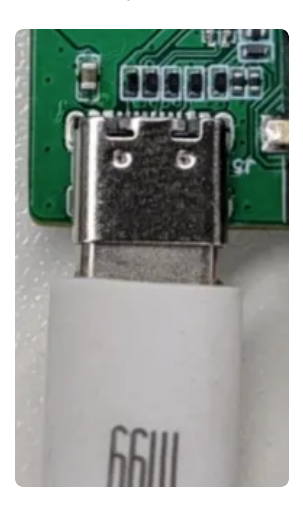

Bash

| C:\Users\ronnie>a | :\Users\ronnie>adb shell           |                     |      |        |        |
|-------------------|------------------------------------|---------------------|------|--------|--------|
| adb server is out | adb server is out of date. killing |                     |      |        |        |
| * daemon started  | successful1                        | y *                 |      |        |        |
| root@ido:/# 1s    |                                    |                     |      |        |        |
| ls                |                                    |                     |      |        |        |
| ahci.ko           | dev                                | lib                 | mnt  | sbin   | tmp    |
| ahci_platform.ko  | dmesg                              | libahci.ko          | opt  | sdcard | udisk  |
| bin               | etc                                | libahci_platform.ko | proc | srv    | usr    |
| boot              | home                               | lost+found          | root | sys    | var    |
| data              | insmod.sh                          | media               | run  | system | vendor |
| root@ido∙/#       |                                    |                     |      |        |        |

### 1.3 ssh调试

系统默认ssh账号和密码为 ido @ 123456。

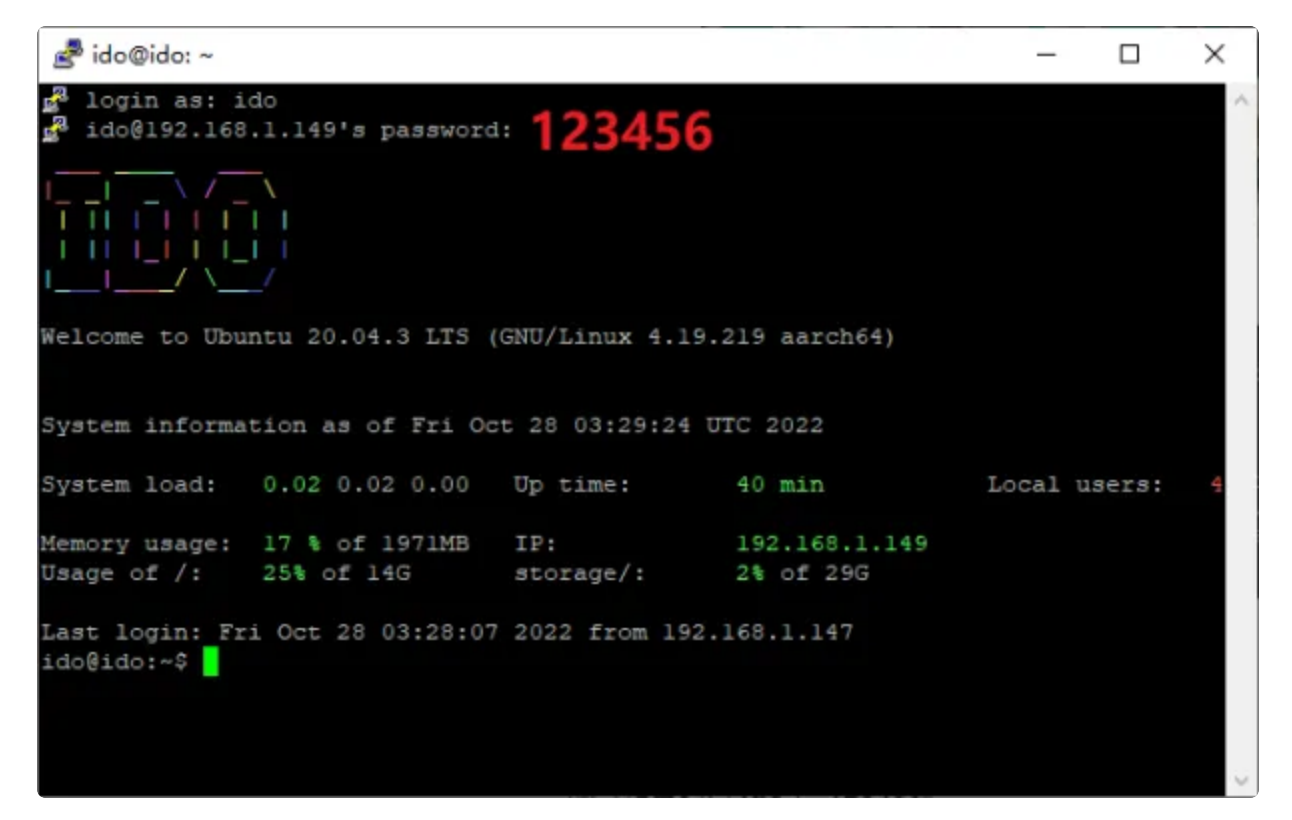

### 1.3.1 打开root远程调试

出于安全性考虑,ubuntu系统默认不允许远程root调试。可以通过串口或adb先修改配置文件,打开 远程root调试功能。

#### 设置root密码

默认没有root密码,需要先手动设置。

```
Bash
```

```
1 root@ido:~# passwd root
2 New password:
3 Retype new password:
4 passwd: password updated successfully
5 root@ido:~#
6
```

修改ssh配置文件

-

Bash
 root@ido:~# sed -i 's/#PermitRootLogin prohibit-password/PermitRootLogin ye s/' /etc/ssh/sshd\_config
 root@ido:~#

重启ssh服务

```
Bash
root@ido:~# /etc/init.d/ssh restart
Restarting ssh (via systemctl): ssh.service.
root@ido:~#
```

重启后,即可以远程登录root账户,wincp软件也可以登录root账户,对整个文件系统的文件操作。

# 2、串口

主板共配置了4路串口(不包括调试串口),其中1路支持流控。

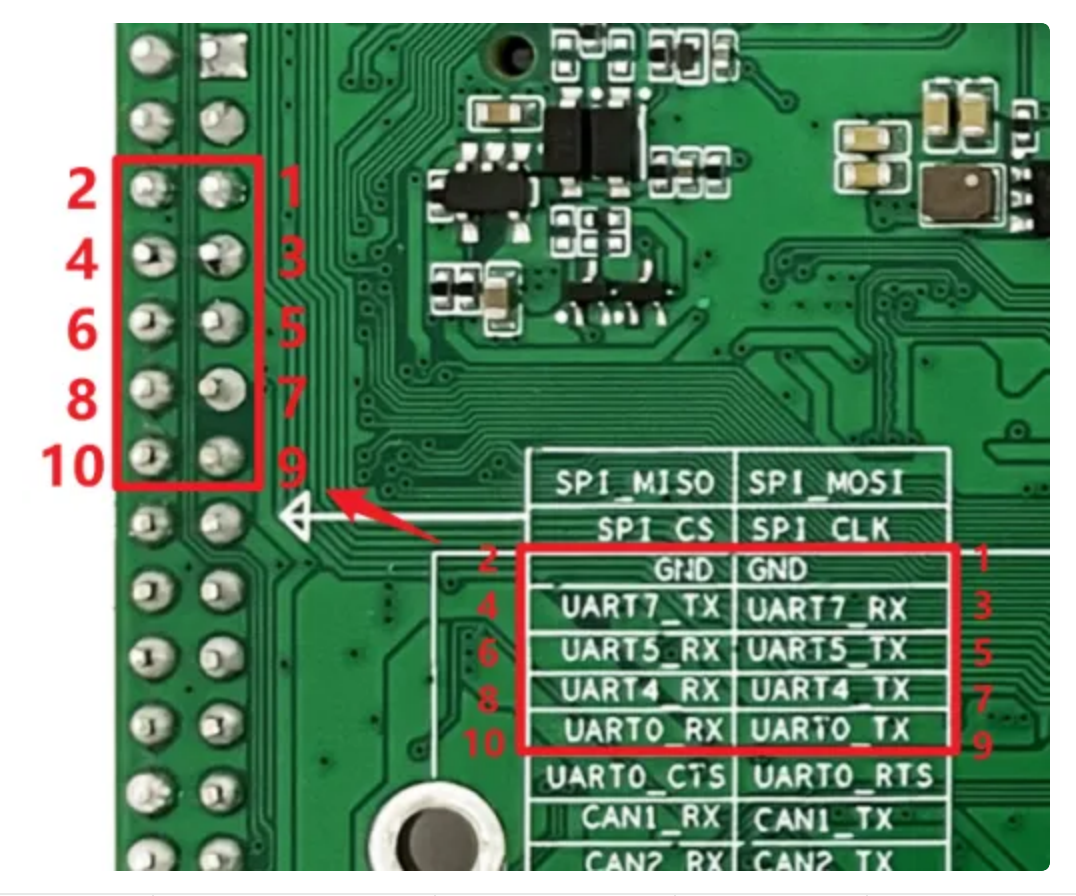

| 序号 | 设备节点       | 默认电平类型 | 位置  | 备注       |
|----|------------|--------|-----|----------|
| 1  | /dev/ttyS0 | TTL    | J24 | 4线,支持流控  |
| 2  | /dev/ttyS4 | TTL    | J24 | 2线,不支持流控 |
| 3  | /dev/ttyS5 | TTL    | J24 | 2线,不支持流控 |
| 4  | /dev/ttyS7 | TTL    | J24 | 2线,不支持流控 |

## 2.1 测试方法

4路使用microcom工具进行简单的收发测试。

```
需要先安装microcom工具:
```

•

- 1 root@ido:~# sudo apt-get update
- 2 root@ido:~# sudo apt-get install microcom

以测试/dev/ttyS0为例:

Bash

```
Bash
```

```
1 root@ido:~# microcom -s 115200 -p /dev/ttyS0
2 [ 754.636312] of_dma_request_slave_channel: dma-names property of node '/s
erial@fdd50000' missing or empty
3 [ 754.636443] ttyS0 - failed to request DMA, use interrupt mode
4 connected to /dev/ttyS0
5 Escape character: Ctrl-\
6 Turne the second devector to not to the network
```

6 Type the escape character to get to the prompt.

按下键盘任意键会发送对应的字符,而接收的内容会显示在终端。

按【ctrl】和【\】组合键,然后输入quit退出测试。

```
\mathbf{T}
1 root@ido:~# ls
2 Desktop
3
     root@ido:~# microcom -s 115200 -p /dev/ttyS0
 4 • [ 754.636312] of_dma_request_slave_channel: dma-names property of node '/
     serial@fdd50000' missing or empty
 5 • [ 754.636443] ttyS0 - failed to request DMA, use interrupt mode
6
   connected to /dev/ttyS0
7
    Escape character: Ctrl-\
    Type the escape character to get to the prompt.
8
9
10
    Enter command. Try 'help' for a list of builtin commands
11
    -> quit
12
    exiting
```

# 3、USB

主板共配置了5路USB接口,分别为USB0-5,均为USB-HOST。

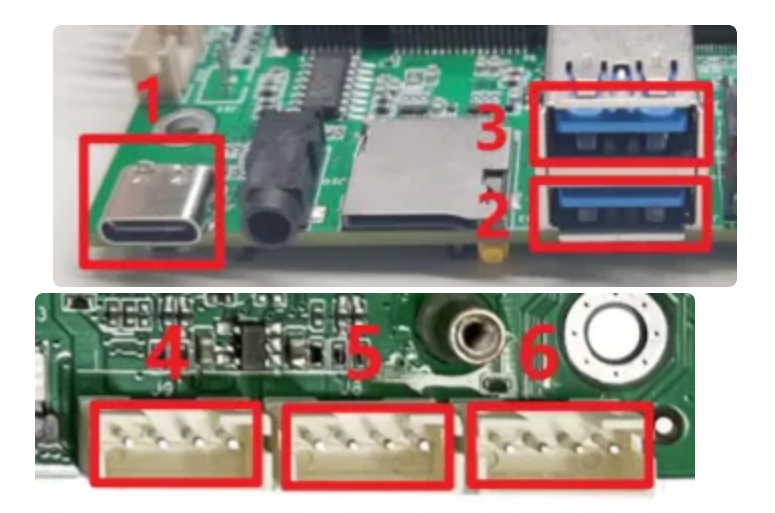

| 编号 | 名称   | 类型       | 位置 |
|----|------|----------|----|
| 1  | usb0 | USB OTG  | J5 |
| 2  | usb1 | host-2.0 | J6 |
| 3  | usb2 | host-3.0 | J6 |
| 4  | usb3 | host-2.0 | J9 |
| 5  | usb4 | host-2.0 | J8 |
| 6  | usb5 | host-2.0 | J7 |

USB1默认为device模式,可用于adb调试。如果要切换host模式,执行以下命令:

▼
 Bash
 1 root@ido:~# echo H0ST > /dev/otg\_mode
 当要从host切换到device模式,执行以下命令:

Bash
1 root@ido:~# echo DEVICE > /dev/otg\_mode

当USB-HOST插入U盘后,会自动挂载/media/ido/目录下:

| •      |                                        | Bash |
|--------|----------------------------------------|------|
| 1<br>2 | root@ido:~# ls /media/ido/<br>KINGSTON |      |

## 3.1 电源控制

#### 默认所有USB-HOST的电源都是开启的,其中USB3-5我们提供了开启/关闭电源的方法。

| 编写 | 名称   | 电源控制节点                                  | 位置 |
|----|------|-----------------------------------------|----|
| 4  | usb3 | /sys/class/leds/usb_fed3_pwr/brightness | J9 |
| 5  | usb4 | /sys/class/leds/usb_fed2_pwr/brightness | J8 |
| 6  | usb5 | /sys/class/leds/usb_fed1_pwr/brightness | J7 |

#### 打开USB3的电源:

| • |                                                                              | Bash |
|---|------------------------------------------------------------------------------|------|
| 1 | <pre>root@ido:~# echo 255 &gt; /sys/class/leds/usb_fed1_pwr/brightness</pre> |      |
|   |                                                                              |      |

#### 关闭USB3的电源:

| • |                                                                            | Bash |
|---|----------------------------------------------------------------------------|------|
| 1 | <pre>root@ido:~# echo 0 &gt; /sys/class/leds/usb_fed1_pwr/brightness</pre> |      |

USB4-5的电源控制方法类似。

# 4、TF CARD

主板配置了一个TF CARD接口,当TF CARD接口插入TF卡后,会自动挂载到/media/ido/目录下。

Bash

- 1 root@ido:~# /media/ido/
- 2 3533-3735

 $\mathbf{v}$ 

3 root@ido:~#

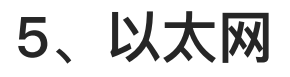

主板配置了2个1000M以太网接口,对应的网络设备节点为eth0和eth1。

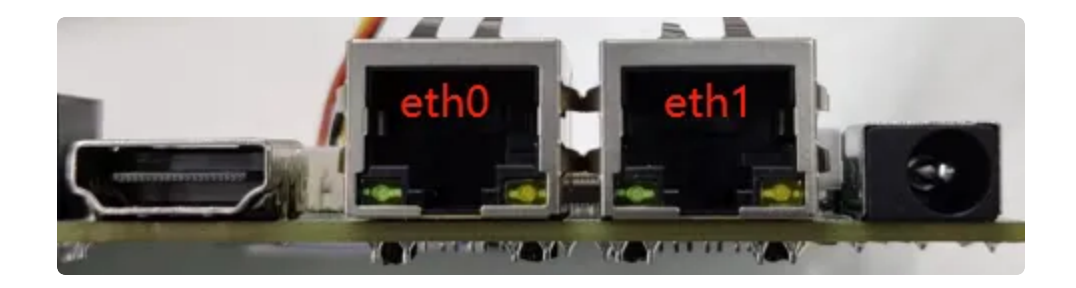

## 5.1 查看以太网IP地址

### 5.1.1 使用命令查看

系统默认以太网为动态获取IP,当以太网接口插入网线时,会自动获取IP。

| •  | Bash                                                                                        |
|----|---------------------------------------------------------------------------------------------|
| 1  | <pre>root@ido:~# ifconfig eth0</pre>                                                        |
| 2  | eth0: flags=4163 <up,broadcast,running,multicast> mtu 1500</up,broadcast,running,multicast> |
| 3  | inet 192.168.1.133 netmask 255.255.255.0 broadcast 192.168.1.255                            |
| 4  | inet6 fe80::3b43:b691:ded5:c497                                                             |
| 5  | ether 82:4c:21:62:f5:35 txqueuelen 1000 (Ethernet)                                          |
| 6  | RX packets 29 bytes 4592 (4.4 KiB)                                                          |
| 7  | RX errors 0 dropped 0 overruns 0 frame 0                                                    |
| 8  | TX packets 43 bytes 4146 (4.0 KiB)                                                          |
| 9  | TX errors 0 dropped 0 overruns 0 carrier 0 collisions 0                                     |
| 10 | device interrupt 40                                                                         |
| 11 |                                                                                             |
| 12 | root@ido:~#                                                                                 |

## 5.2 设置IP地址

### 5.2.1 临时设置IP

Plain Text
1 ifconfig eth1 192.168.1.123

### 5.2.2 设置静态IP

默认eth0和eth1均为动态获取IP,也可以设置为静态IP。以设置eth1静态IP为192.168.1.10为例。

新建/etc/netplan/00-installer-config.yaml,然后写入如下内容(注意缩进以Tab为单位):

| •    | Bash                                  |
|------|---------------------------------------|
| 1    | network:                              |
| 2    | version: 2                            |
| 3    | renderer: NetworkManager              |
| 4    | ethernets:                            |
| 5    | eth1:                                 |
| 6    | dhcp4: no                             |
| 7    | dhcp6: no                             |
| 8 🖛  | addresses: [192.168.1.10/24]          |
| 9    | gateway4: <b>192.</b> 168.1.1         |
| 10   | nameservers:                          |
| 11 - | addresses: [8.8.8.8, 114.114.114.114] |

然后重启网络服务,立即生效。

| • |                                      | Bash |
|---|--------------------------------------|------|
| 1 | <pre>root@ido:~# netplan apply</pre> |      |

此时可以看到eth1的ip变成了192.168.1.10

| •  | Bash                                                                                        |
|----|---------------------------------------------------------------------------------------------|
| 1  | <pre>root@ido:~# ifconfig eth1</pre>                                                        |
| 2  | eth1: flags=4163 <up,broadcast,running,multicast> mtu 1500</up,broadcast,running,multicast> |
| 3  | inet 192.168.1.10 netmask 255.255.255.0 broadcast 192.168.1.255                             |
| 4  | <pre>inet6 fe80::b458:94ff:fe45:af44 prefixlen 64 scopeid 0x20<link/></pre>                 |
| 5  | ether b6:58:94:45:af:44 txqueuelen 1000 (Ethernet)                                          |
| 6  | RX packets 156 bytes 22019 (22.0 KB)                                                        |
| 7  | RX errors 0 dropped 0 overruns 0 frame 0                                                    |
| 8  | TX packets 266 bytes 27550 (27.5 KB)                                                        |
| 9  | TX errors 0 dropped 0 overruns 0 carrier 0 collisions 0                                     |
| 10 | device interrupt 45                                                                         |
| 11 |                                                                                             |
| 12 | root@ido:~#                                                                                 |

设备重启后, eth1的静态ip配置依旧有效。

# 6、WiFi

系统上电默认会打开WiFi,对应的网络设备节点为wlan0。

Bash

root@ido:~# ifconfig wlan0 1 2 wlan0: flags=4099<UP,BROADCAST,MULTICAST> mtu 1500 3 ether 2c:d2:6b:10:ea:4d txqueuelen 1000 (Ethernet) RX packets 0 bytes 0 (0.0 B) 4 RX errors 0 dropped 0 overruns 0 frame 0 5 TX packets 0 bytes 0 (0.0 B) 6 TX errors 0 dropped 0 overruns 0 carrier 0 collisions 0 7 8 9 root@ido:~#

## 6.1 连接热点

连接热点可以在桌面上操作,也可以使用命令行操作。

### 6.1.1 方式一

鼠标左键点击桌面右下角的网络图标,即可看到WiFi热点列表:

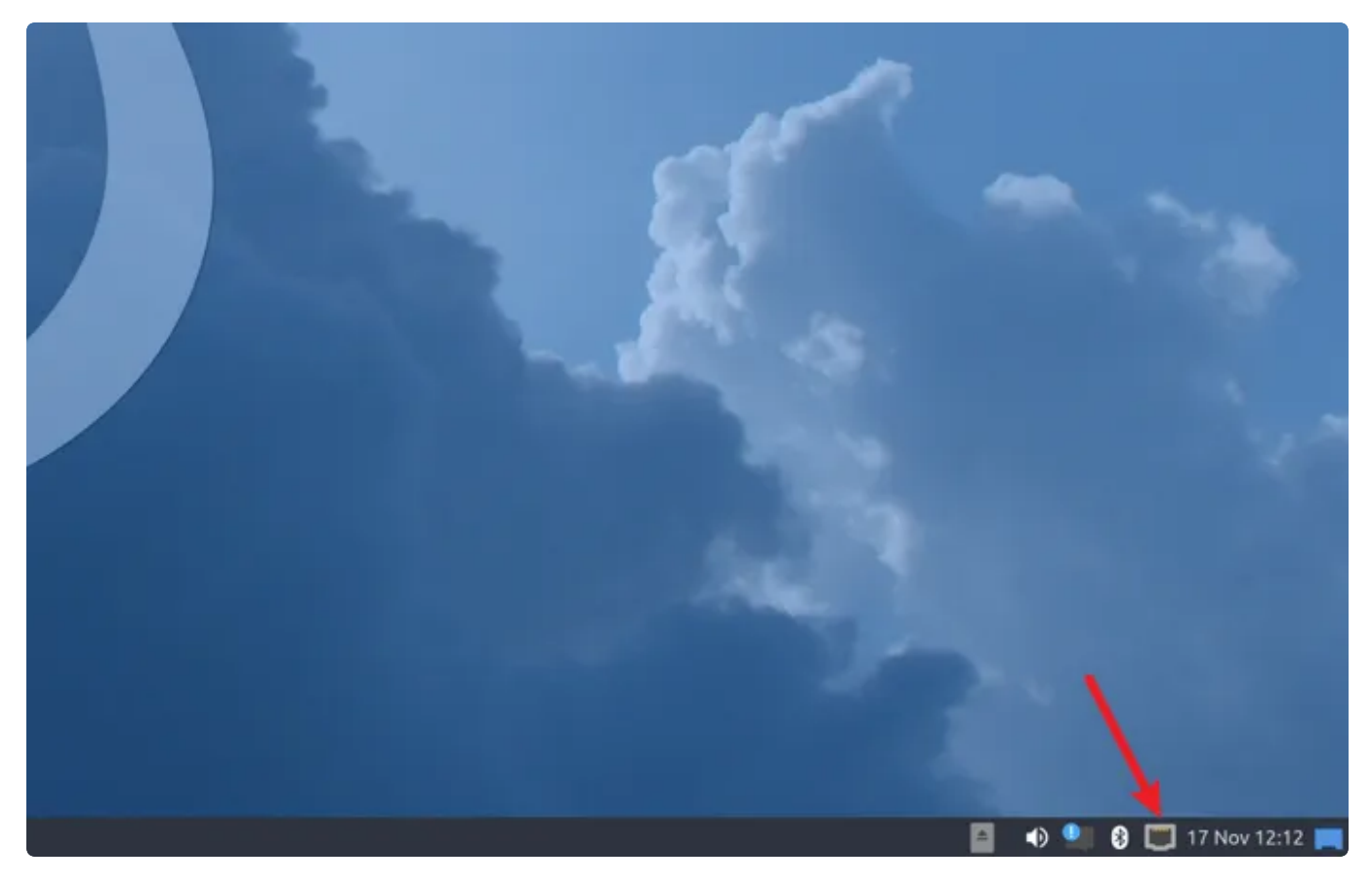

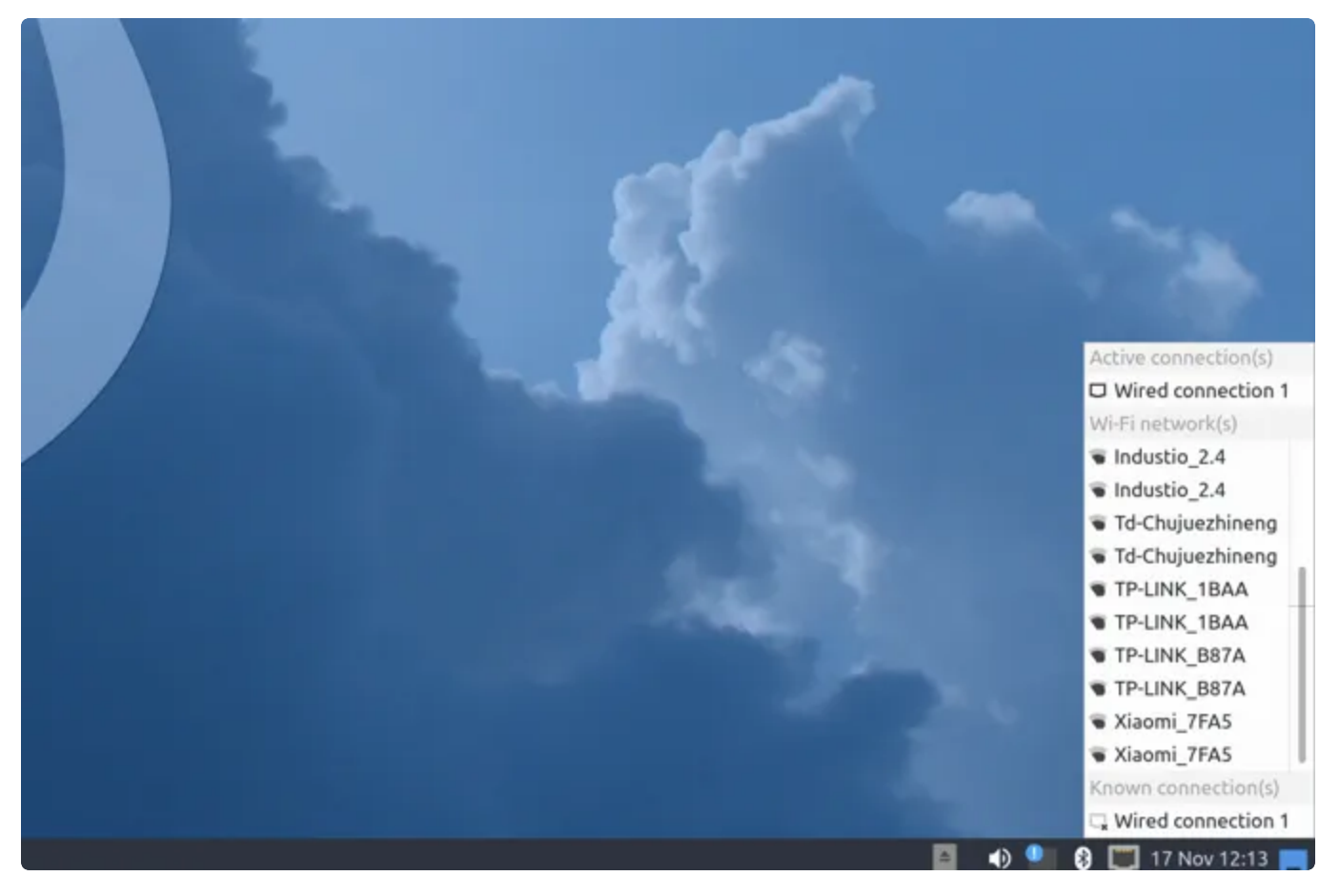

点击要连接的热点,弹出密码输入窗口:

| nm-tray - wireless password - 3 X                    |  |
|------------------------------------------------------|--|
| Password is needed for connection to 'TP-LINK_B87A': |  |

如果有连接键盘,直接输入密码即可;如果没有连接键盘,可以使用系统自带的软键盘。 点击桌面的Onboard图标,即可打开系统自带的软键盘

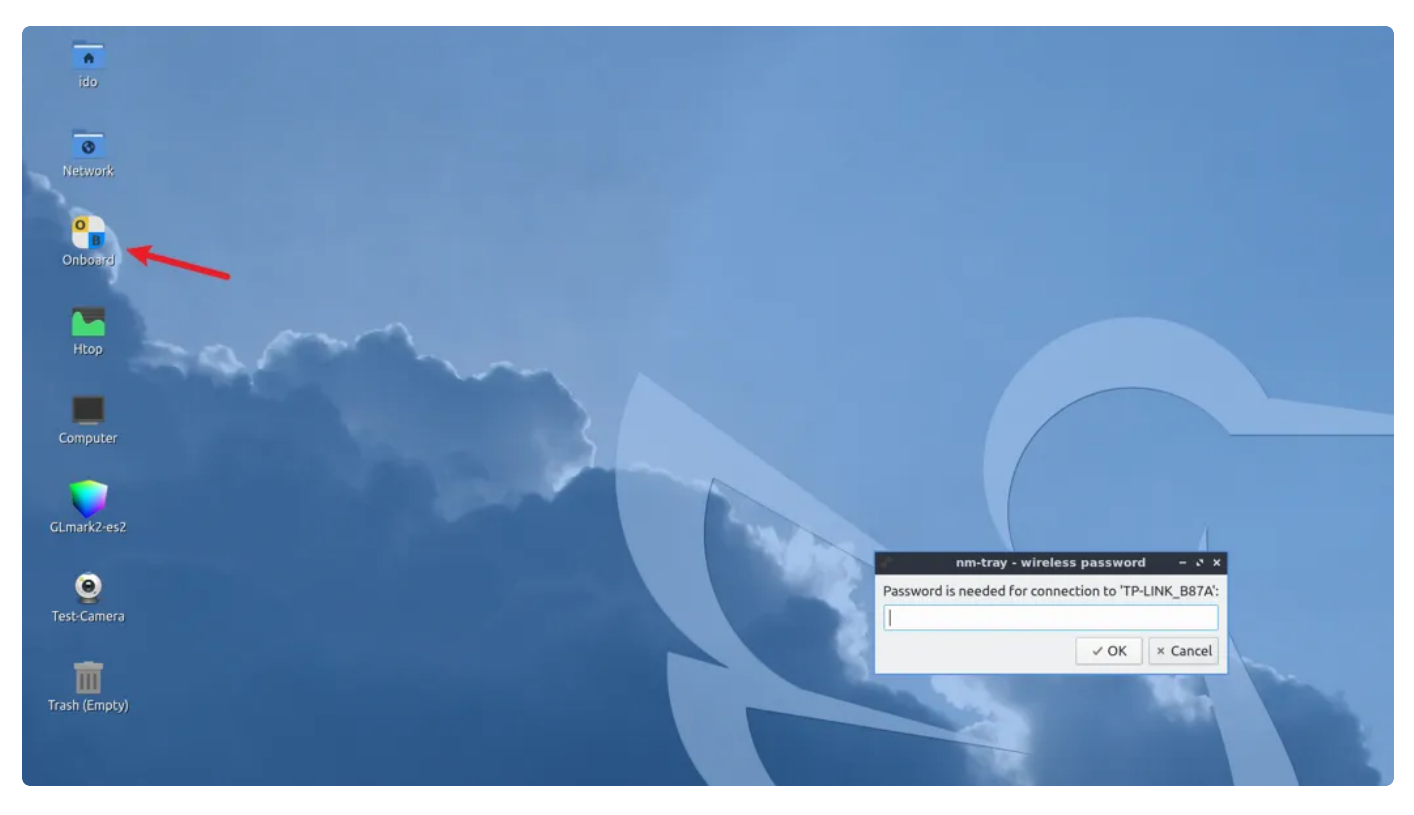

使用软键盘输入密码后,点击【OK】连接热点

|                            |                                                 | m-tray - wireless password<br>Password is needed for connection to 'TP-LINK.<br>●●●●●●●<br>● OK × 0 | EBTA:<br>Cancel                                                                                                    | 8                           |
|----------------------------|-------------------------------------------------|----------------------------------------------------------------------------------------------------|----------------------------------------------------------------------------------------------------|-----------------------------|
| `1<br>→শ<br>৫<br>৫<br>Ctrl | 2 3 4<br>q w e r<br>a s d f<br>< z x c<br>Φ ΔIF | 56789<br>tyui<br>ghjk<br>vbnm                                                                       | $\begin{array}{c c} 0 & - & = & \boxtimes \\ \hline 0 & p & [ & ] \\ \hline l & ; & & & \\ , & . & / & \downarrow \\ \hline Alt Gr & \leftarrow & \rightarrow & \uparrow & \downarrow \\ \end{array}$ | ×<br>↓ ⊕<br>Abc<br>123<br>≡ |

连接成功后,桌面右下角的网络图标将改变:

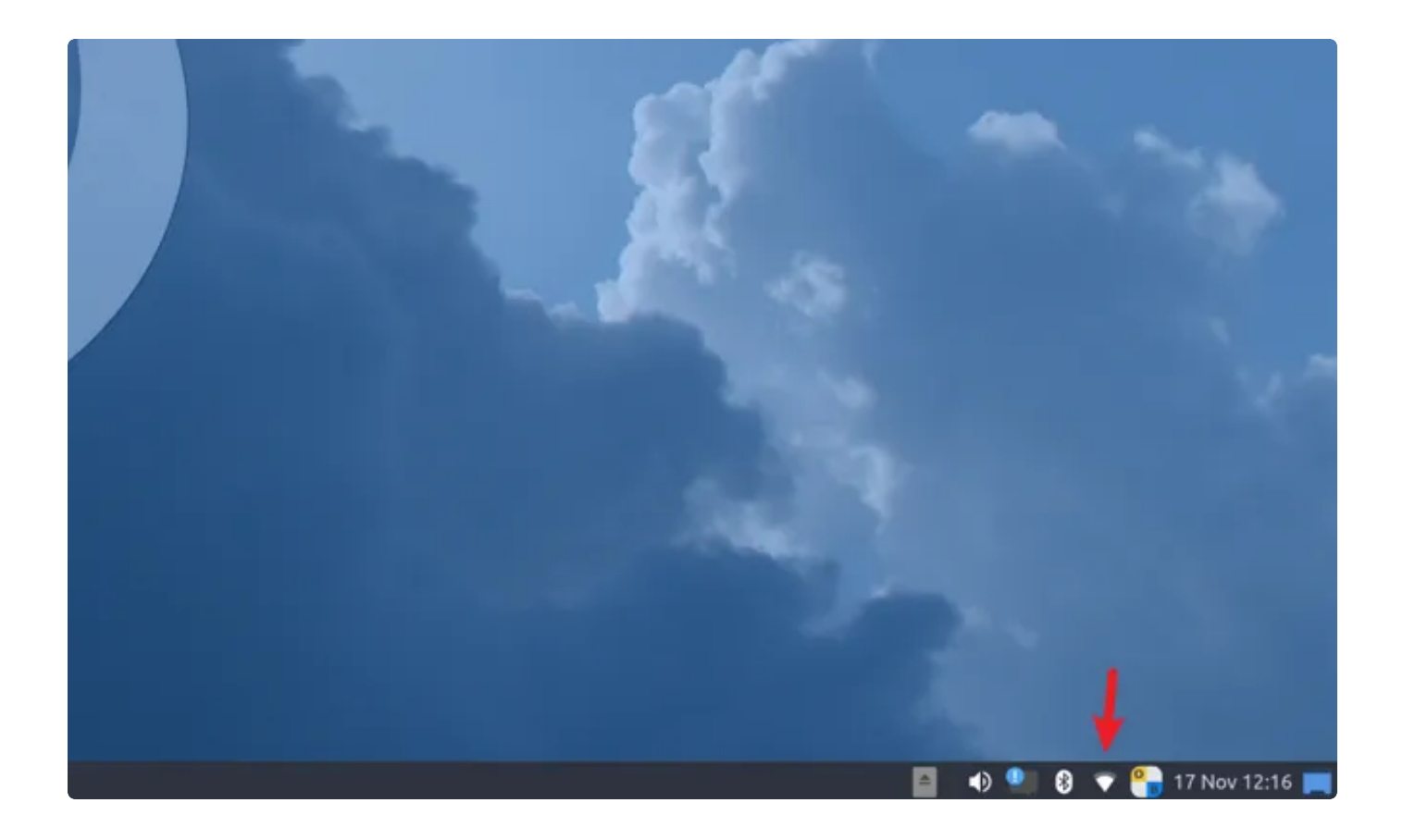

### 6.1.2 方式二

新建/etc/netplan/01-wifi-sta.yaml,并按照以下格式填写内容:

| • |                      | Bash |
|---|----------------------|------|
| 1 | network:             |      |
| 2 | wifis:               |      |
| 3 | wlan0:               |      |
| 4 | dhcp4: true          |      |
| 5 | access-points:       |      |
| 6 | "TP-LINK_B87A":      |      |
| 7 | password: "12345678" |      |
| 8 | version: 2           |      |

其中TP-LINK\_B87A为要连接的热点名称,12345678为连接密码。

修改成功后执行以下命令进行连接:

1 root@ido:~# killall wpa\_supplicant 2 root@ido:~# netplan apply

等待几秒钟后,将成功连接WiFi热点。

Bash

### 6.2 查看WiFi的IP地址

使用ifconfig命令可查看连接热点后获取的IP

```
Bash
     root@ido:~# ifconfig wlan0
 1
2
    wlan0: flags=4163<UP,BROADCAST,RUNNING,MULTICAST> mtu 1500
 3
            inet 192.168.1.165 netmask 255.255.255.0 broadcast 192.168.1.255
            inet6 fe80::984a:9a2f:77b4:e899 prefixlen 64 scopeid 0x20<link>
4
            ether 2c:d2:6b:10:ea:4d txqueuelen 1000 (Ethernet)
5
            RX packets 83 bytes 10479 (10.4 KB)
6
7
            RX errors 0 dropped 0 overruns 0 frame 0
            TX packets 35 bytes 5285 (5.2 KB)
8
            TX errors 0 dropped 0 overruns 0 carrier 0 collisions 0
9
10
11
     root@ido:~#
12
```

测试wifi的网络

| • | B                                                                      | ash            |
|---|------------------------------------------------------------------------|----------------|
| 1 | root@ido:~# ping www.baidu.com —I wlan0                                |                |
| 2 | PING www.a.shifen.com (14.215.177.39) from 192.168.1.117 p2p0: 56(84)  | byte           |
|   | s of data.                                                             |                |
| 3 | 64 bytes from 14.215.177.39 (14.215.177.39): icmp_seq=1 ttl=54 time=1  | <b>7.</b> 8 ms |
| 4 | 64 bytes from 14.215.177.39 (14.215.177.39): icmp_seq=2 ttl=54 time=9  | .30 ms         |
| 5 | 64 bytes from 14.215.177.39 (14.215.177.39): icmp_seq=3 ttl=54 time=2  | 5.7 ms         |
| 6 | 64 bytes from 14.215.177.39 (14.215.177.39): icmp_seq=4 ttl=54 time=42 | 2.1 ms         |
| 7 | 64 bytes from 14.215.177.39 (14.215.177.39): icmp_seq=5 ttl=54 time=13 | 3.1 ms         |
| 8 | 64 bytes from 14.215.177.39 (14.215.177.39): icmp_seq=6 ttl=54 time=39 | 9.8 ms         |
| 9 | 64 bytes from 14.215.177.39 (14.215.177.39): icmp_seq=7 ttl=54 time=28 | 8.1 ms         |

### 7.1 连接蓝牙设备

系统开机默认打开蓝牙,对应的网络节点为hci0。

Bash

1 root@ido:~# hciconfig 2 hci0: Type: Primary Bus: UART 3 BD Address: 70:D5:2B:5B:22:22 ACL MTU: 1021:8 SC0 MTU: 255:12 4 UP RUNNING 5 RX bytes:1665 acl:0 sco:0 events:57 errors:0 6 TX bytes:6311 acl:0 sco:0 commands:57 errors:0 7 8 root@ido:~#

## 7.1 扫描设备

使用hcitool scan或hcitool lescan对附近的设备进行扫描:

| •  |                                       |        | Bash |
|----|---------------------------------------|--------|------|
| 1  | <pre>root@ido:~# hcitool scan</pre>   |        |      |
| 2  | Scanning                              |        |      |
| 3  | 94:87:E0:9D:14:12                     | seeyou |      |
| 4  | <pre>root@ido:~# hcitool lescan</pre> |        |      |
| 5  | LE Scan                               |        |      |
| 6  | 48:AA:99:9F:BE:D8 (unknown)           |        |      |
| 7  | 24:CF:91:F8:E8:1B (unknown)           |        |      |
| 8  | C2:E0:B3:FE:8A:E6 (unknown)           |        |      |
| 9  | 50:94:0D:43:77:86 (unknown)           |        |      |
| 10 | 72:6B:43:77:F4:27 (unknown)           |        |      |
| 11 | 5E:C3:95:C1:D2:F1 (unknown)           |        |      |
| 12 | 1A:1B:A6:E9:55:90 (unknown)           |        |      |
|    |                                       |        |      |

## 7.2 连接蓝牙设备

将鼠标放到桌面右下角蓝牙图标,右键->Devices

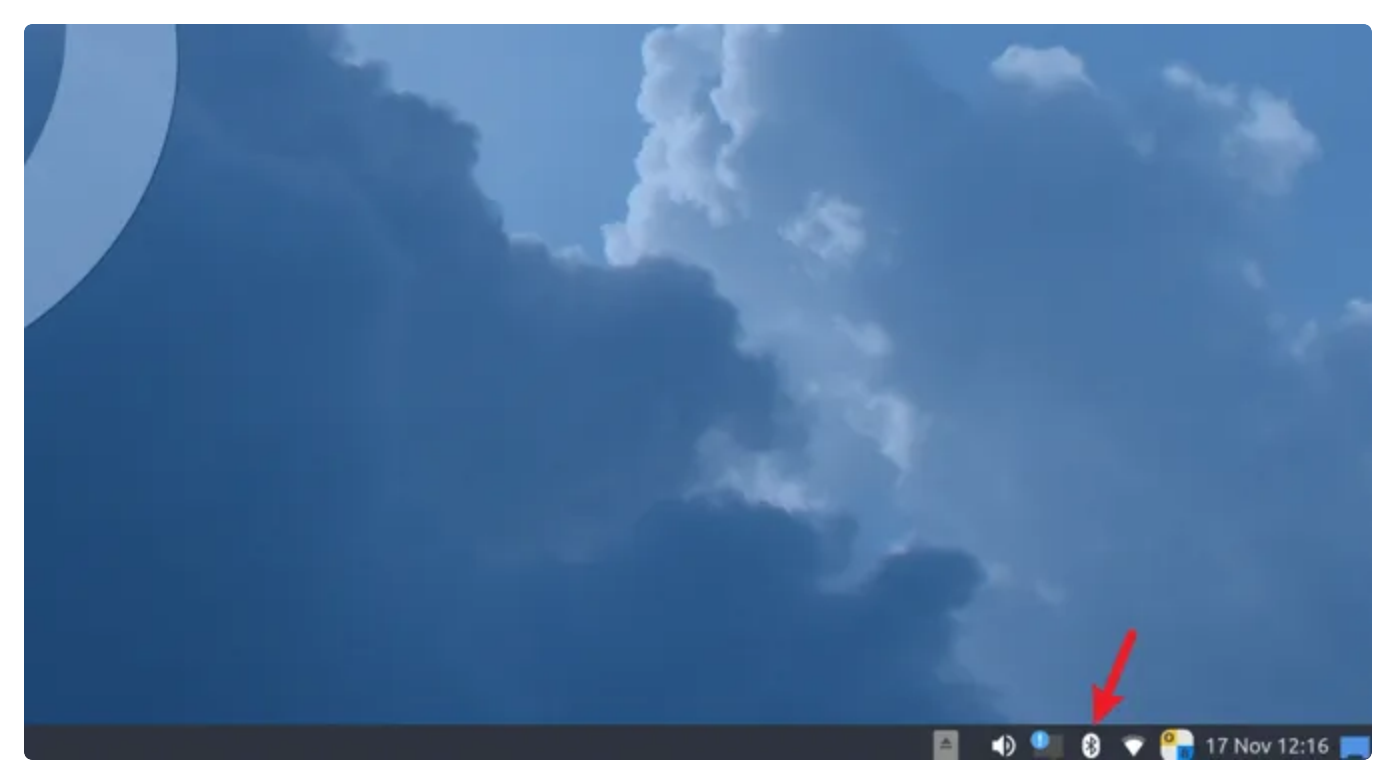

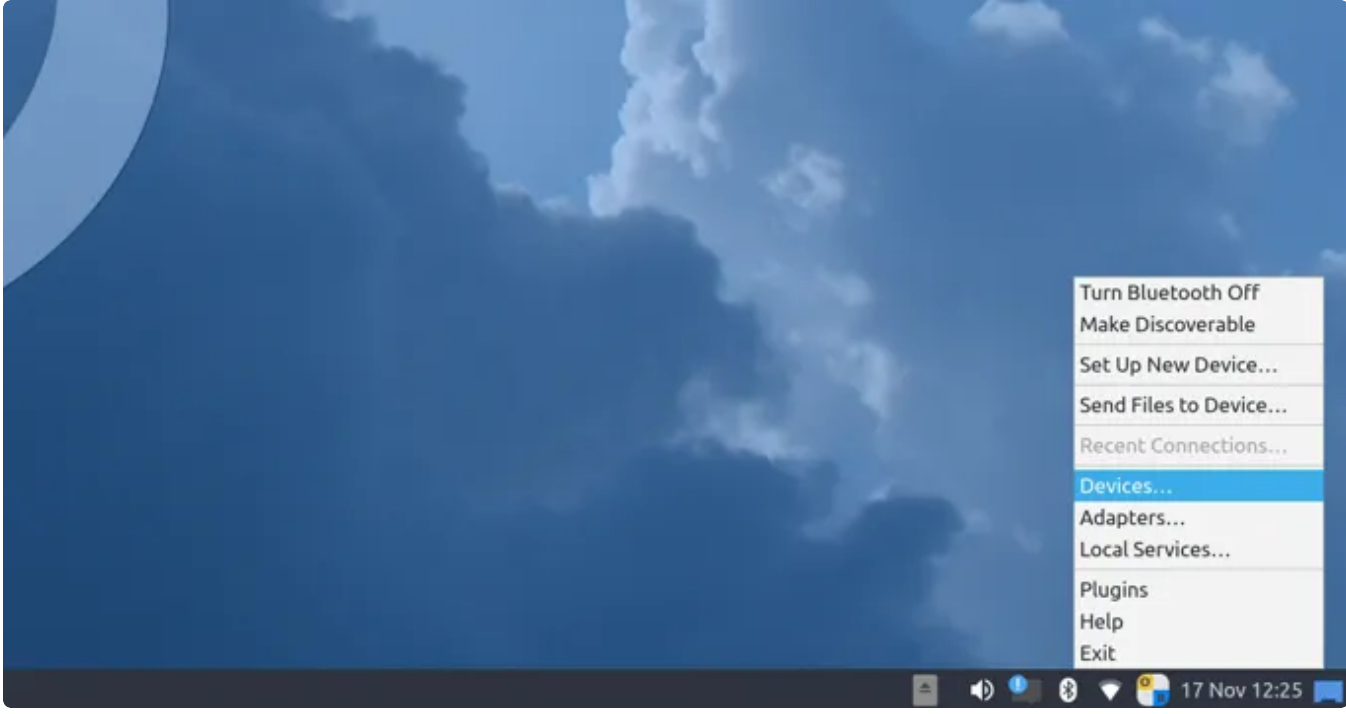

在弹出的窗口中,点击【Search】:

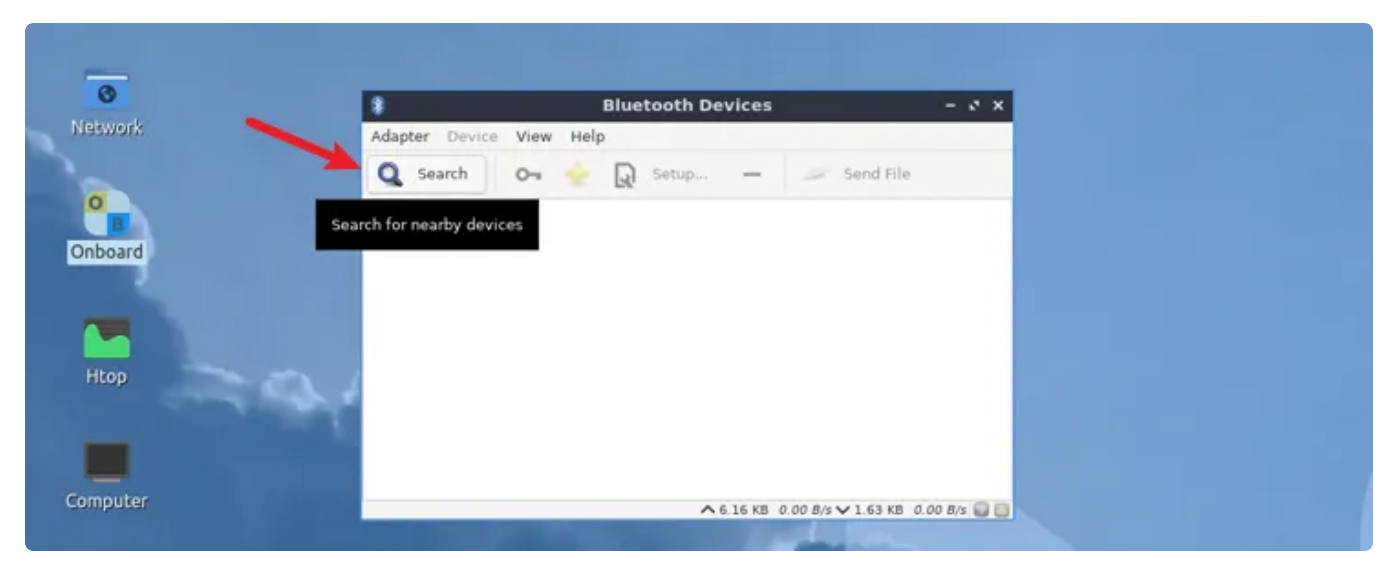

#### 将看到附近的蓝牙设备列表:

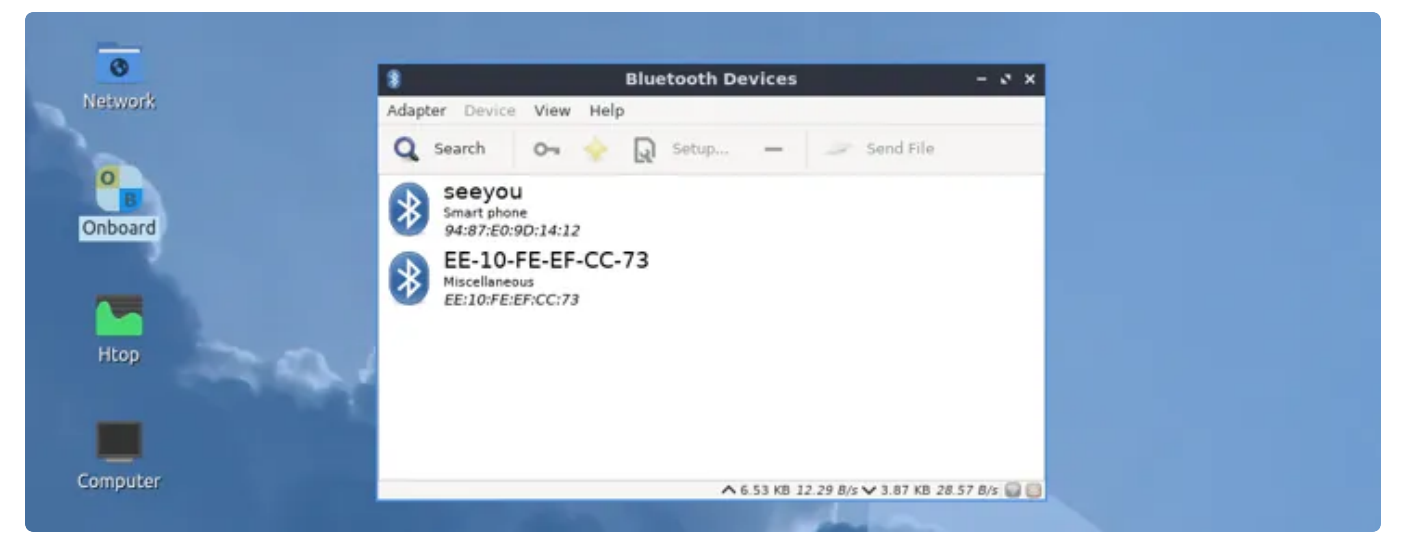

选中要连接设备,右键->Connect,即可连接该设备:

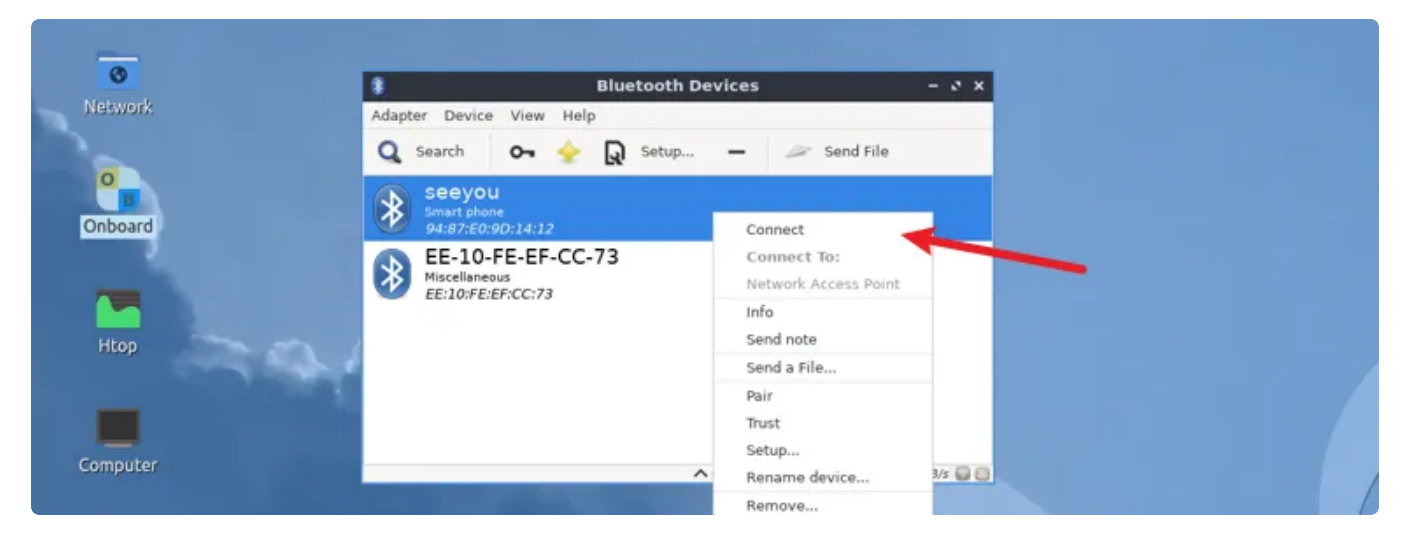

主板默认适配EC20模块(4G)和 RG200U–CN(5G),上电前,正确按照模块和SIM卡,上电后,系统会自动进行拨号上网。

| 序号 | 模块名称      | 说明                                                 |
|----|-----------|----------------------------------------------------|
| 1  | EC20      | 4G LTE                                             |
| 2  | RG200U-CN | 支持 5G NSA 和 SA 模式,支持 TDD 和 FDD 两种模式,向下兼容<br>4G/3G。 |

拨号成功会产生wwan0网络节点:

| •  | Bash                                                             |
|----|------------------------------------------------------------------|
| 1  | <pre>root@ido:~# ifconfig wwan0</pre>                            |
| 2  | wwan0: flags=193 <up,running,noarp></up,running,noarp>           |
| 3  | inet 10.216.81.159 netmask 255.255.255.192                       |
| 4  | inet6 fe80::2ce5:13ff:fe65:7dd prefixlen 64 scopeid 0x20 <link/> |
| 5  | ether 2e:e5:13:65:07:dd txqueuelen 1000 (Ethernet)               |
| 6  | RX packets 26 bytes 4777 (4.7 KB)                                |
| 7  | RX errors 0 dropped 0 overruns 0 frame 0                         |
| 8  | TX packets 118 bytes 8278 (8.2 KB)                               |
| 9  | TX errors 0 dropped 0 overruns 0 carrier 0 collisions 0          |
| 10 |                                                                  |
| 11 | root@ido:~#                                                      |

使用ping命令测试4G/5G上网功能是否正常:

| 1  | <pre>root@ido:~# ping www.baidu.com -I wwan0</pre>                                                                                                    |
|----|----------------------------------------------------------------------------------------------------|
| 2  | PING www.a.shifen.com (14.215.177.38) from 10.216.81.159 wwan0: 56(84) byt                                                                                                    |
|    | es of data.                                                                                                    |
| 3  | 64 bytes from 14.215.177.38 (14.215.177.38): icmp_seq=1 ttl=49 time=52.2 m                                                                                                    |
| Л  | $ \frac{5}{100} = \frac{1000}{100} = \frac{1000}{100} = 1000$ |
| 4  | s                                                                                                    |
| 5  | 64 bytes from 14.215.177.38 (14.215.177.38): icmp seg=3 ttl=49 time=54.8 m                                                                                                    |
|    | S                                                                                                    |
| 6  | 64 bytes from 14.215.177.38 (14.215.177.38): icmp seg=4 ttl=49 time=63.2 m                                                                                                    |
|    | S                                                                                                    |
| 7  | 64 bytes from 14.215.177.38 (14.215.177.38): icmp seg=5 ttl=49 time=50.3 m                                                                                                    |
|    | S                                                                                                    |
| 8  | 64 bytes from 14.215.177.38 (14.215.177.38): icmp seg=6 ttl=49 time=50.0 m                                                                                                    |
|    | S                                                                                                    |
| 9  | 64 bytes from 14.215.177.38 (14.215.177.38): icmp_seq=7 ttl=49 time=68.3 m                                                                                                    |
|    | S S                                                                                                    |
| 10 | 64 bytes from 14.215.177.38 (14.215.177.38): icmp_seq=8 ttl=49 time=61.2 m                                                                                                    |
|    | S                                                                                                    |
| 11 | 64 bytes from 14.215.177.38 (14.215.177.38): icmp_seq=9 ttl=49 time=65.1 m                                                                                                    |
|    | S S                                                                                                    |
|    |                                                                                                    |

# 9、音频

# 9.1 查看声卡设备

| •   | Bash                                                                                   |
|-----|----------------------------------------------------------------------------------------|
| 1   | root@ido:~# aplay -l                                                                   |
| 2   | **** List of PLAYBACK Hardware Devices ****                                            |
| 3 📼 | <pre>card 0: rockchiphdmi [rockchip,hdmi], device 0: rockchip,hdmi i2s-hifi-0 [r</pre> |
|     | ockchip,hdmi i2s-hifi-0]                                                               |
| 4   | Subdevices: 1/1                                                                        |
| 5   | Subdevice #0: subdevice #0                                                             |
| 6 = | <pre>card 1: rockchiprk809co [rockchip,rk809-codec], device 0: fe410000.i2s-rk81</pre> |
|     | 7-hifi rk817-hifi-0 [fe410000.i2s-rk817-hifi rk817-hifi-0]                             |
| 7   | Subdevices: 1/1                                                                        |
| 8   | Subdevice #0: subdevice #0                                                             |
| 9   | root@ido:~#                                                                            |

## 9.2 播放音频

播放到HDMI:

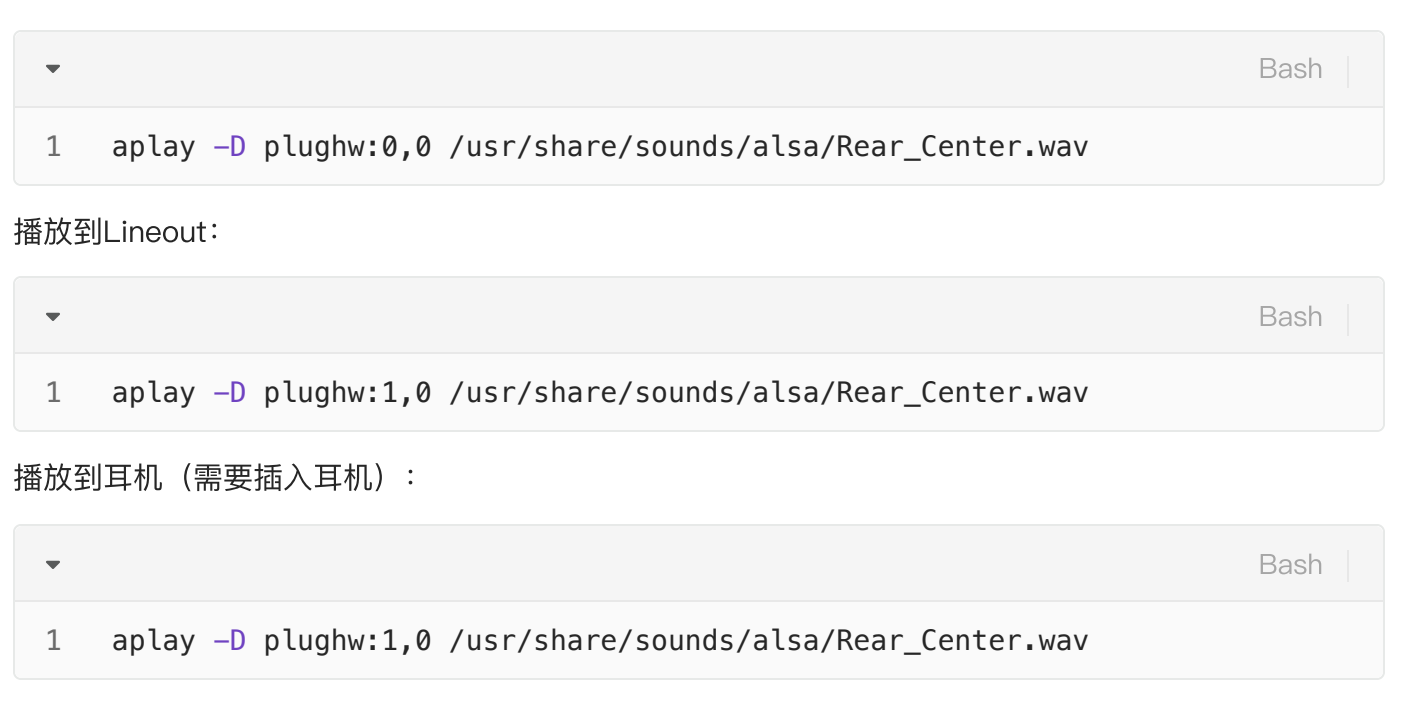

## 9.3 音量的调节

鼠标点击桌面右下角的音量图标:

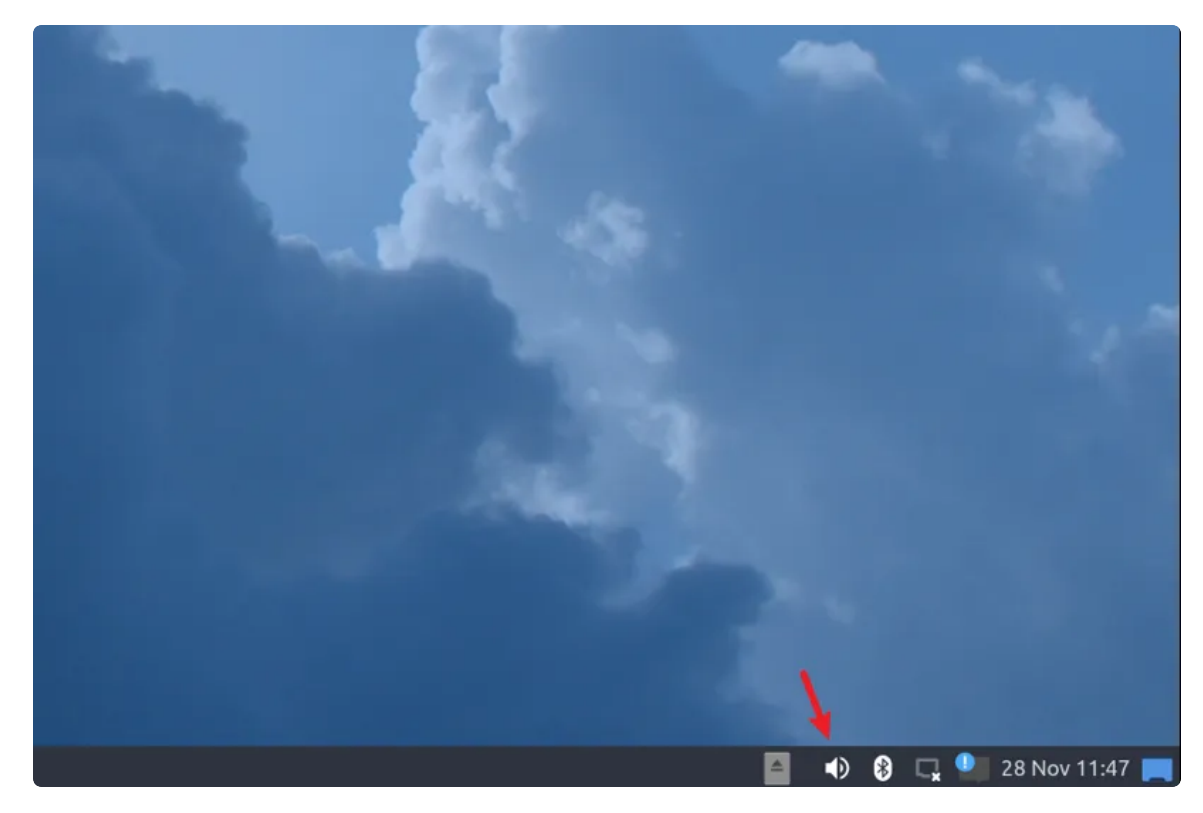

然后滑动鼠标进行音量调节:

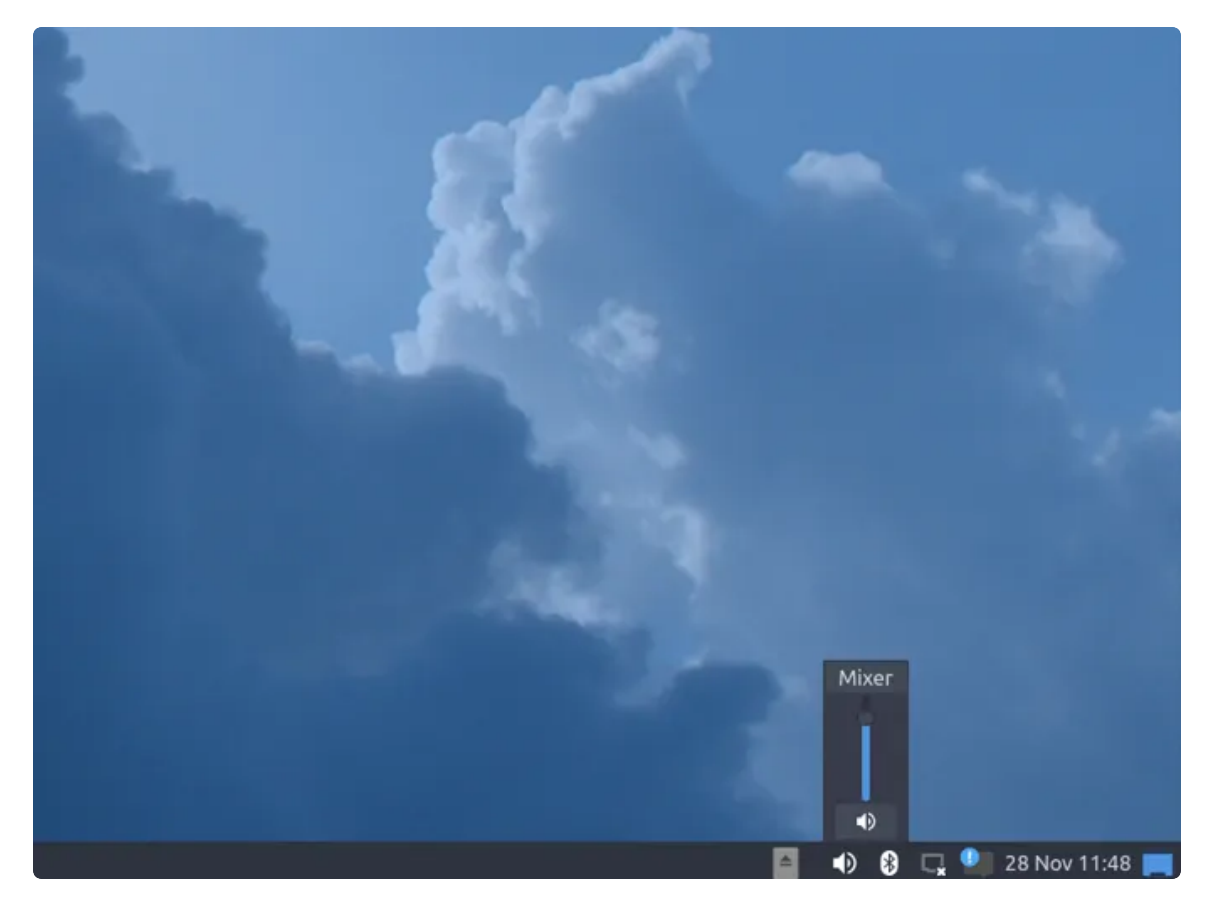

当需要静音是,点击静音按钮:

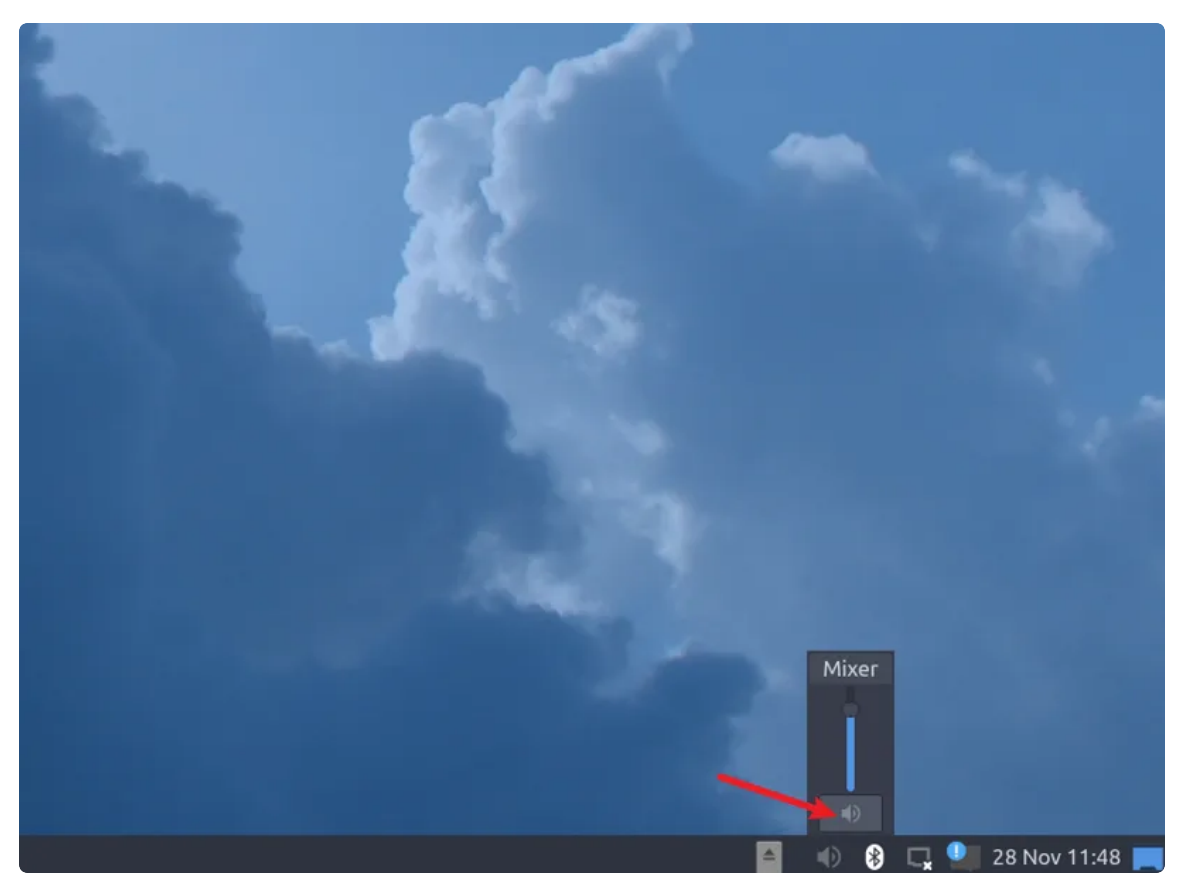

9.4 录音

将麦克风连接到J121。

使用arecord工具可以进行录音测试:

| •      |                                                                                                    | Bash | 1   |
|--------|----------------------------------------------------------------------------------------------------|------|-----|
| 1<br>2 | <pre>root@ido:~# arecord -D hw:1,0 -r 48000 -c 2 -f S16_LE test.wav Recording WAVE 'test.wav' : Signed 16 bit Little Endian, Rate 48000 reo</pre> | Hz,  | Ste |
| 3<br>4 | <pre>^CAborted by signal Interrupt root@ido:~#</pre>                                                                                              |      |     |

录音完后播放测试:

| • |                                                                     | Bash | 1   |
|---|---------------------------------------------------------------------|------|-----|
| 1 | <pre>root@ido:~# aplay -D plughw:1,0 ./test.wav</pre>               |      |     |
| 2 | Playing WAVE './test.wav' : Signed 16 bit Little Endian, Rate 48000 | Ηz,  | Ste |
|   | reo                                                                 |      |     |
| 3 | root@ido:~#                                                         |      |     |

# 9.5(5.10内核)音频

播放到hdmi

```
    Bash
    aplay -D plug:spk_c0 /usr/share/sounds/alsa/Rear_Center.wav
```

播放到喇叭/耳机

| • |                                                             | Bash |
|---|-------------------------------------------------------------|------|
| 1 | aplay -D plug:spk_c1 /usr/share/sounds/alsa/Rear_Center.wav |      |

### 录音

|                                                      | ר |
|------------------------------------------------------|---|
| 1 arecord -D hw:1,0 -r 48000 -c 2 -f S16_LE test.wav |   |

Bash

1 alsamixer

进入菜单界面,然后按s,进行选择声卡,这里用声卡1,也就是喇叭播放的声卡

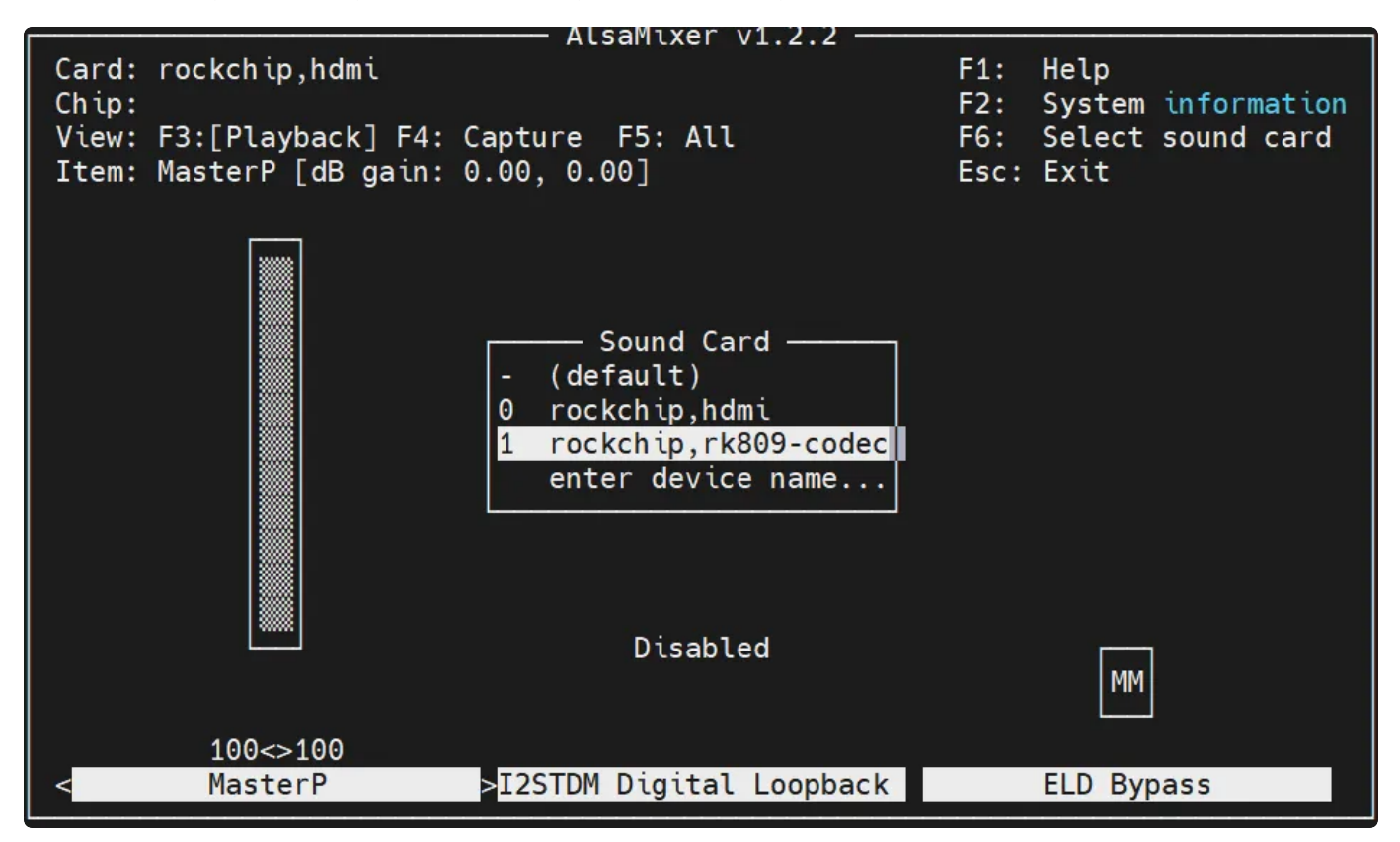

然后就可以进行音量调节了,注意,这里的Playback Path Capture MIC Pa,有时候播放喇叭没声 音,需要设置这里的参数

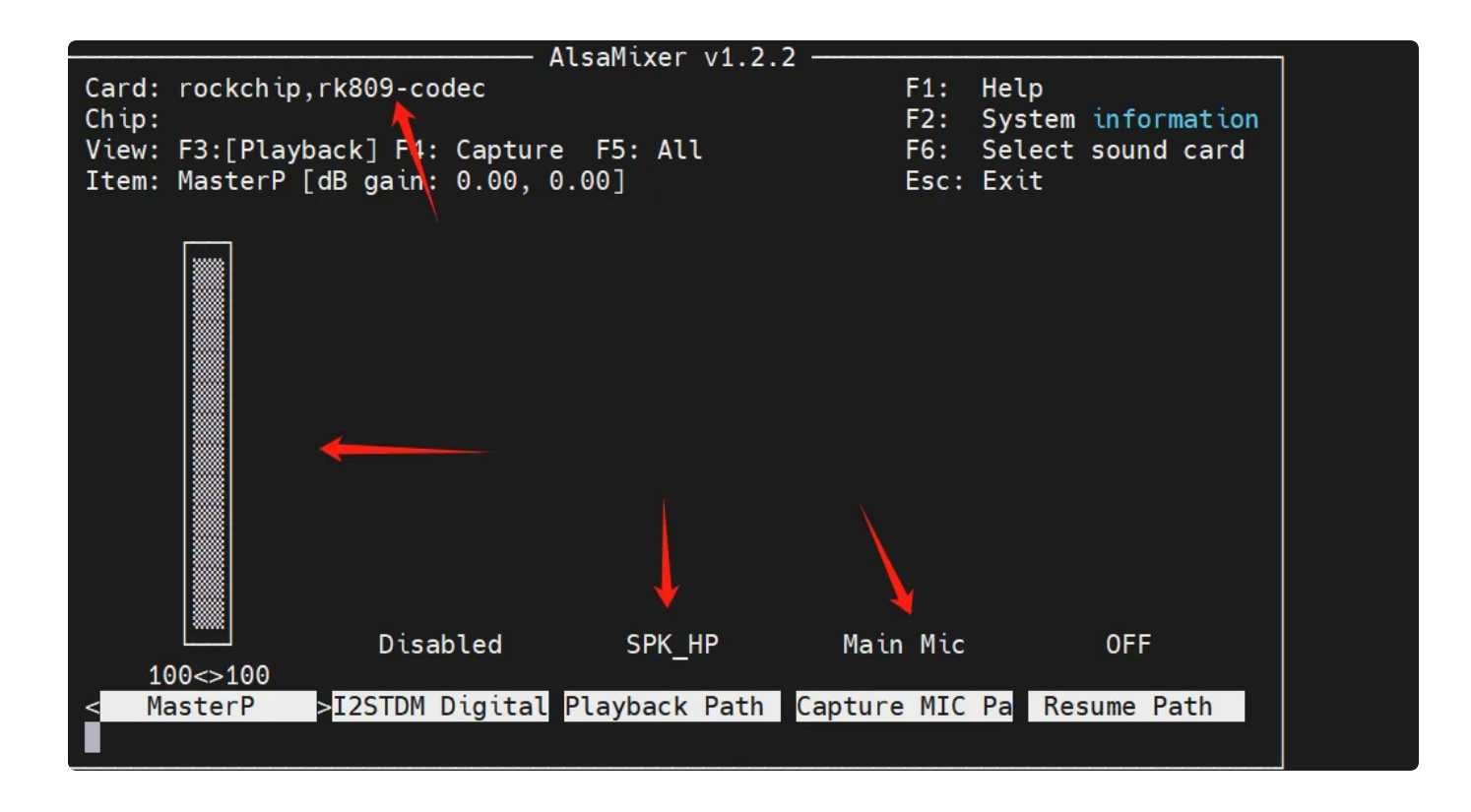

# 10、摄像头

主板默认适配OV5648+OV8858摄像头。

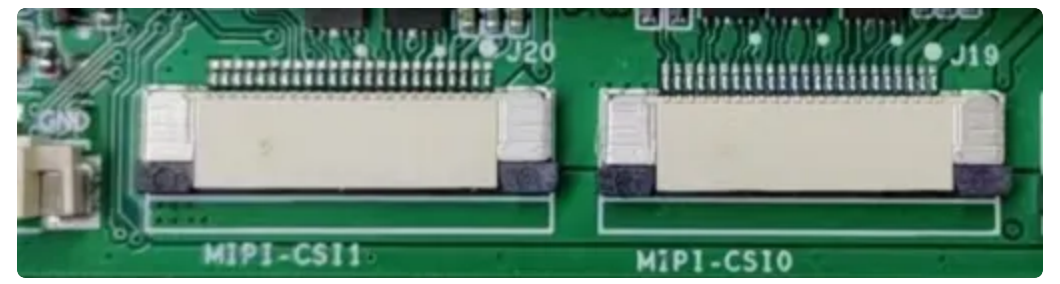

### 10.1 测试

10.1.1 测试摄像头是否存在

```
Bash
```

```
root@ido:~# media-ctl -p -d /dev/media0
 1
2
    . . .
3
     - entity 67: rockchip-csi2-dphy0 (2 pads, 2 links)
4
                  type V4L2 subdev subtype Unknown flags 0
                  device node name /dev/v4l-subdev2
5
 6
             pad0: Sink
7 -
                     [fmt:SBGGR10_1X10/2592x1944@10000/150000 field:none]
 8 🖛
                     <- "m00_b_ov5648 2-0036":0 [ENABLED]
             pad1: Source
9
10 -
                     [fmt:SBGGR10_1X10/2592x1944@10000/150000 field:none]
11 -
                     -> "rkisp-csi-subdev":0 [ENABLED]
12
13
    - entity 70: m00_b_ov5648 2-0036 (1 pad, 1 link)
14
                  type V4L2 subdev subtype Sensor flags 0
15
                  device node name /dev/v4l-subdev3
             pad0: Source
16
17 -
                     [fmt:SBGGR10_1X10/2592x1944@10000/150000 field:none]
                     -> "rockchip-csi2-dphy0":0 [ENABLED]
18 -
     root@ido:~#
19
```

### 10.1.3抓取视频

使用v4l2-ctl工具可以抓取摄像头的视频数据流。

Bash

```
root@ido:~# v4l2-ctl --verbose -d /dev/video0 --set-fmt-video=width=1920,h
 1
     eight=1080,pixelformat='NV12' --stream-mmap=4 --set-selection=target=crop,
     flags=0,top=0,left=0,width=1920,height=1080 --stream-to=./out.yuv
2
    VIDIOC QUERYCAP: ok
3
    VIDIOC_G_FMT: ok
4
    VIDIOC S FMT: ok
5
    Format Video Capture Multiplanar:
 6
             Width/Height
                              : 1920/1080
 7
             Pixel Format
                               : 'NV12' (Y/CbCr 4:2:0)
8
             Field
                               : None
9
            Number of planes : 1
10
            Flags
             Colorspace
11
                              : Default
             Transfer Function : Default
12
13
             YCbCr/HSV Encoding: Default
             Ouantization
                            : Full Range
14
15
             Plane 0
                               5
16
                Bytes per Line : 1920
                Size Image
                              : 3110400
17
18
    VIDIOC G SELECTION: ok
19
    VIDIOC_S_SELECTION: ok
20
                    VIDIOC_REQBUFS returned 0 (Success)
21
                     VIDIOC QUERYBUF returned 0 (Success)
22
                     VIDIOC QUERYBUF returned 0 (Success)
23
                     VIDIOC QUERYBUF returned 0 (Success)
24
                    VIDIOC QUERYBUF returned 0 (Success)
25
                     VIDIOC QBUF returned 0 (Success)
26
                    VIDIOC QBUF returned (Success)
27
                    VIDIOC_QBUF returned 0 (Success)
                     VIDIOC QBUF returned 0 (Success)
28
                     VIDIOC STREAMON returned 0 (Success)
29
30
     cap dqbuf: 0 seq:
                           1 bytesused: 3110400 ts: 1384.549991 (ts-monotoni
     c, ts-src-eof)
31
     cap dqbuf: 1 seq:
                            2 bytesused: 3110400 ts: 1384.616490 delta: 66.499
     ms (ts-monotonic, ts-src-eof)
     cap dqbuf: 2 seq:
32
                            3 bytesused: 3110400 ts: 1384.682975 delta: 66.485
     ms (ts-monotonic, ts-src-eof)
     cap dqbuf: 3 seq:
                           4 bytesused: 3110400 ts: 1384.749486 delta: 66.511
33
    ms (ts-monotonic, ts-src-eof)
34
     cap dqbuf: 0 seq:
                           5 bytesused: 3110400 ts: 1384.816022 delta: 66.536
     ms fps: 15.04 (ts-monotonic, ts-src-eof)
35
     cap dqbuf: 1 seq: 6 bytesused: 3110400 ts: 1384.882509 delta: 66.487
    ms fps: 15.04 (ts-monotonic, ts-src-eof)
     cap dqbuf: 2 seq:
                          7 bytesused: 3110400 ts: 1384.949025 delta: 66.516
36
     ms fps: 15.04 (ts-monotonic, ts-src-eof)
```

```
37
     cap dqbuf: 3 seq: 8 bytesused: 3110400 ts: 1385.015545 delta: 66.520
     ms fps: 15.04 (ts-monotonic, ts-src-eof)
38
     cap dqbuf: 0 seq:
                          9 bytesused: 3110400 ts: 1385.082051 delta: 66.506
    ms fps: 15.04 (ts-monotonic, ts-src-eof)
39
                           10 bytesused: 3110400 ts: 1385.148567 delta: 66.516
     cap dqbuf: 1 seq:
    ms fps: 15.04 (ts-monotonic, ts-src-eof)
40
     cap dqbuf: 2 seq:
                           11 bytesused: 3110400 ts: 1385.215079 delta: 66.512
    ms fps: 15.04 (ts-monotonic, ts-src-eof)
41
                           12 bytesused: 3110400 ts: 1385.281594 delta: 66.515
     cap dqbuf: 3 seq:
    ms fps: 15.04 (ts-monotonic, ts-src-eof)
42
     cap dqbuf: 0 seq:
                           13 bytesused: 3110400 ts: 1385.348115 delta: 66.521
     ms fps: 15.04 (ts-monotonic, ts-src-eof)
43
                           14 bytesused: 3110400 ts: 1385.414669 delta: 66.554
     cap dqbuf: 1 seq:
     ms fps: 15.03 (ts-monotonic, ts-src-eof)
44
     cap dqbuf: 2 seq:
                           15 bytesused: 3110400 ts: 1385.481133 delta: 66.464
    ms fps: 15.04 (ts-monotonic, ts-src-eof)
45
                           16 bytesused: 3110400 ts: 1385.547656 delta: 66.523
     cap dqbuf: 3 seq:
    ms fps: 15.04 (ts-monotonic, ts-src-eof)
46
     cap dqbuf: 0 seq:
                           17 bytesused: 3110400 ts: 1385.614172 delta: 66.516
    ms fps: 15.04 (ts-monotonic, ts-src-eof)
47
     cap dqbuf: 1 seq:
                           18 bytesused: 3110400 ts: 1385.680680 delta: 66.508
    ms fps: 15.04 (ts-monotonic, ts-src-eof)
48
     cap dqbuf: 2 seq:
                           19 bytesused: 3110400 ts: 1385.747241 delta: 66.561
    ms fps: 15.03 (ts-monotonic, ts-src-eof)
49
     cap dqbuf: 3 seq:
                           20 bytesused: 3110400 ts: 1385.813714 delta: 66.473
     ms fps: 15.03 (ts-monotonic, ts-src-eof)
50
     ^C
```

按Ctrl-C停止抓取,视频流保存到文件out.yuv。

使用ffplay工具播放抓取的视频流:

```
Bash
```

```
root@ido:~# ffplay -f rawvideo -video_size 1920x1080 -pix_fmt nv12 ./out.y
 1
     uv
2
     ffplay version 4.2.4-1ubuntu1.0firefly1 Copyright (c) 2003-2020 the FFmpe
     q developers
3
       built with gcc 9 (Ubuntu 9.3.0-17ubuntu1~20.04)
4
       configuration: --prefix=/usr --extra-version=1ubuntu1.0firefly1 --toolch
     ain=hardened --libdir=/usr/lib/aarch64-linux-gnu --incdir=/usr/include/aar
     ch64-linux-gnu --arch=arm64 --enable-gpl --disable-stripping --enable-avre
     sample --disable-filter=resample --enable-avisynth --enable-gnutls --enabl
     e-ladspa --enable-libaom --enable-libass --enable-libbluray --enable-libbs
     2b --enable-libcaca --enable-libcdio --enable-libcodec2 --enable-libflite
     --enable-libfontconfig --enable-libfreetype --enable-libfribidi --enable-l
     ibgme --enable-libgsm --enable-libjack --enable-libmp3lame --enable-libmys
     ofa --enable-libopenjpeg --enable-libopenmpt --enable-libopus --enable-lib
     pulse --enable-librsvg --enable-librubberband --enable-libshine --enable-l
     ibsnappy --enable-libsoxr --enable-libspeex --enable-libssh --enable-libth
     eora --enable-libtwolame --enable-libvidstab --enable-libvorbis --enable-l
     ibvpx --enable-libwavpack --enable-libwebp --enable-libx265 --enable-libxm
     l2 --enable-libxvid --enable-libzmq --enable-libzvbi --enable-lv2 --enable
     -omx --enable-openal --enable-opencl --enable-opengl --enable-sdl2 --enabl
     e-libdc1394 --enable-libdrm --enable-libiec61883 --enable-chromaprint --en
     able-frei0r --enable-libx264 --enable-libdrm --enable-librga --enable-rkmp
     p --enable-version3 --disable-libopenh264 --disable-vaapi --disable-vdpau
     --disable-decoder=h264 v4l2m2m --disable-decoder=vp8 v4l2m2m --disable-dec
     oder=mpeg2 v4l2m2m --disable-decoder=mpeg4 v4l2m2m --disable-muxer='ac3,ea
     c3,mlp,truehd' --disable-encoder='ac3_fixed,ac3,mlp,spdif,truehd' --disabl
     e-demuxer='ac3,eac3,mlp,truehd,dts,dtshd' --disable-parser='aac,ac3,mlp' -
     -disable-decoder='ac3,eac3,mlp,dolby_e' --enable-shared --disable-doc
5
                      56. 31.100 / 56. 31.100
       libavutil
6
       libavcodec
                      58. 54.100 / 58. 54.100
7
       libavformat
                      58. 29.100 / 58. 29.100
8
       libavdevice
                          8.100 / 58. 8.100
                      58.
9
       libavfilter
                      7. 57.100 / 7. 57.100
10
       libavresample
                       4.
                          0.
                               0 / 4.
                                       0.
                                            0
                       5.
       libswscale
11
                          5.100 / 5.
                                       5.100
12
       libswresample
                       3.
                          5.100 / 3. 5.100
13
       libpostproc
                      55.
                           5.100 / 55.
                                        5.100
     Option -pix fmt is deprecated, use -pixel format.
14
15
     libGL error: failed to create dri screen
16
     libGL error: failed to load driver: rockchip
17
     libGL error: failed to create dri screen
18
     libGL error: failed to load driver: rockchip
19 • [rawvideo @ 0x7f3c000ba0] Estimating duration from bitrate, this may be in
     accurate
20
     Input #0, rawvideo, from './out.yuv':
```

•

21 Duration: 00:00:04.00, start: 0.000000, bitrate: 622075 kb/s
22 Stream #0:0: Video: rawvideo (NV12 / 0x3231564E), nv12, 1920x1080, 622
23 080 kb/s, 25 tbr, 25 tbn, 25 tbc

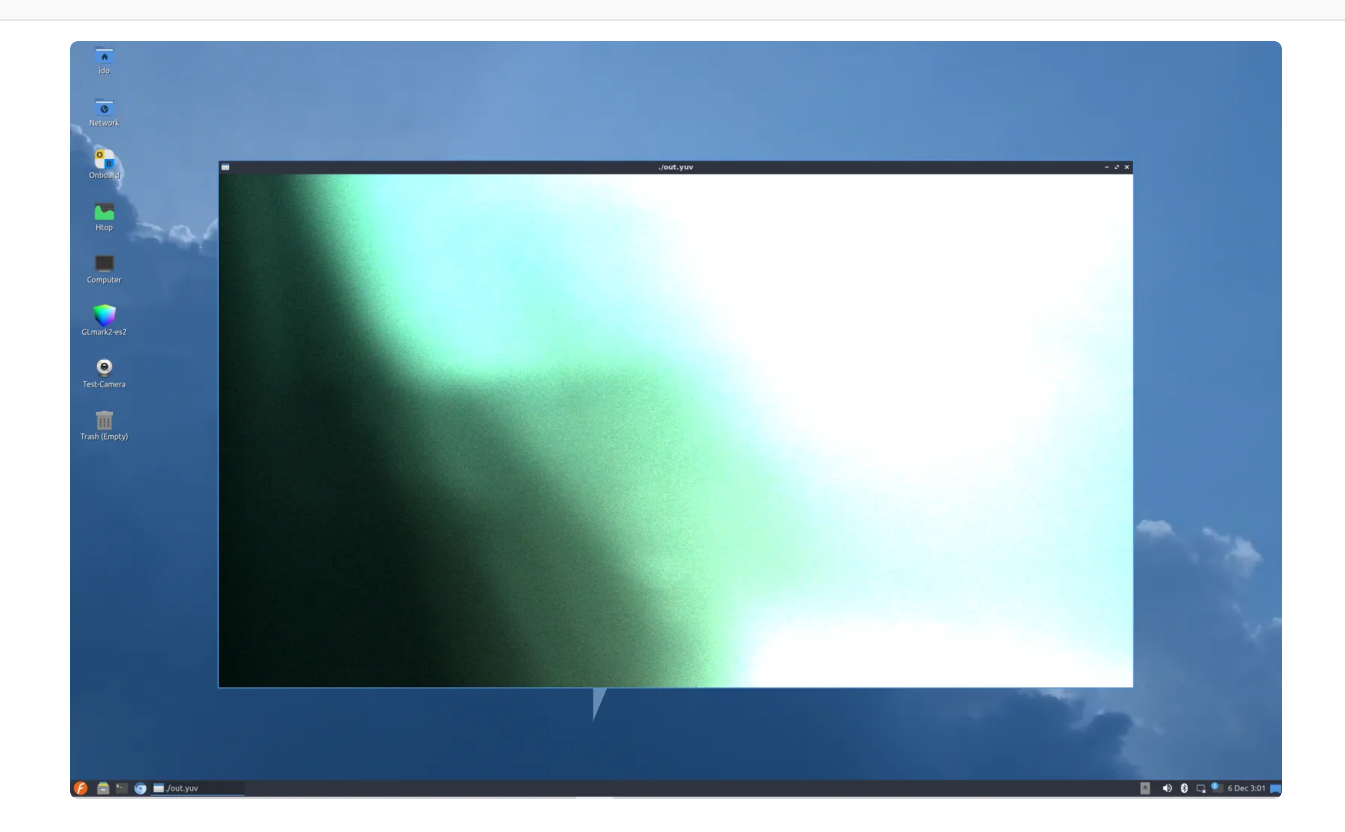

# 11、RTC

主板包含2个RTC,其中/dev/rtc0为外部RTC(HYM8563),/dev/rtc1为CPU内部的RTC(RK808)。系统默认使用rtc0的时间。

## 11.1 获取RTC时间

Bash

- 1 root@ido:~# hwclock
- 2 2022-11-10 02:16:23.617474+00:00

## 11.2 设置RTC时间

Bash

- 1 root@ido:~# hwclock
- 2 **2022**-11-18 **08**:30:40.778874+00:00
- 3 root@ido:~# date -s '2022-11-10 10:17:00'
- 4 Thu Nov 10 10:17:00 UTC 2022
- 5 root@ido:~# hwclock -w
- 6 root@ido:~# hwclock
- 7 2022-11-18 08:31:06.829691+00:00
- 8 root@ido:~#

•

# 12、PWM功能

PWM位于J24双排针。

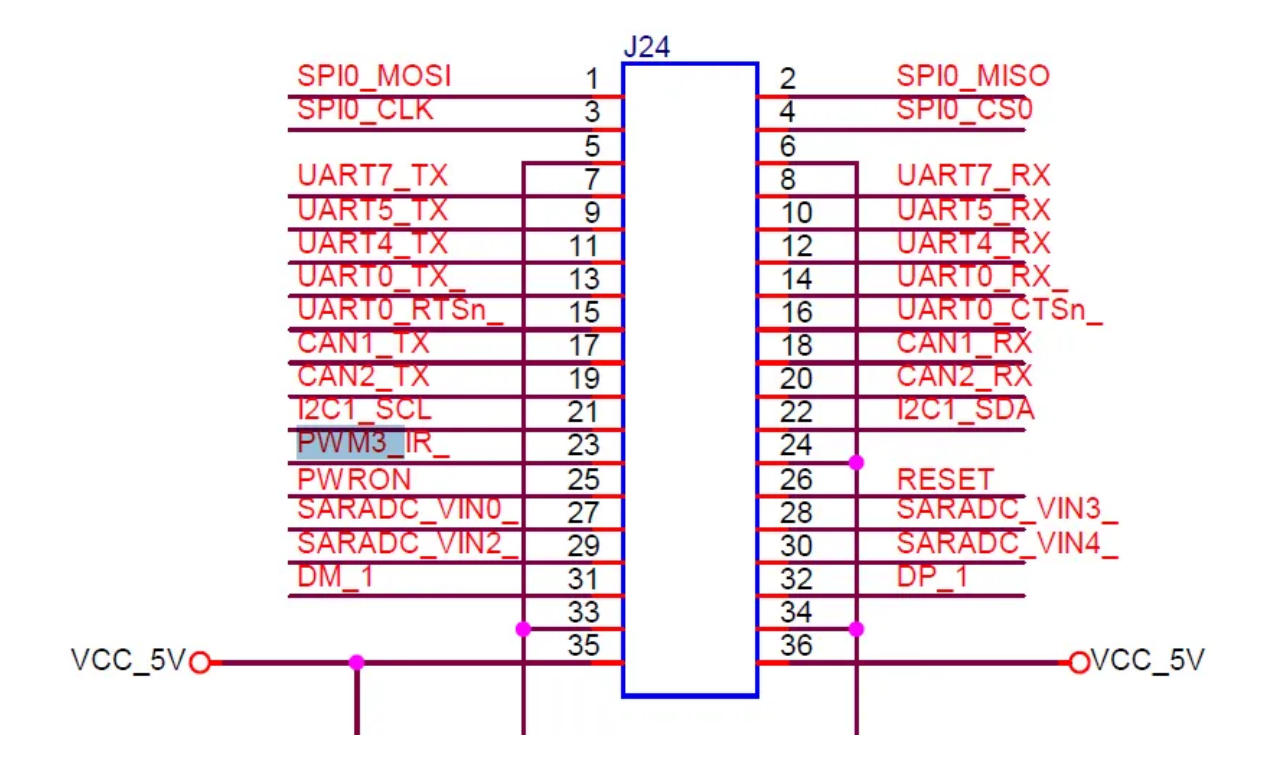

《双排针图》

| 序号 | 定义       | 电平   | 说明 |
|----|----------|------|----|
| 23 | PWM3_IR_ | 3.3V |    |

## 12.1 测试

| • |                                        | Bash |
|---|----------------------------------------|------|
| 1 | <pre>cd /sys/class/pwm/pwmchip0/</pre> |      |

#### 开启PWM:

| •      |                                       | Bash |
|--------|---------------------------------------|------|
| 1<br>2 | <pre>echo 0 &gt; export cd pwm0</pre> |      |

#### 设置周期:

| • |                     | Bash |
|---|---------------------|------|
| 1 | echo 330000> period |      |

#### 设置占空比:

| • |                          | Bash |
|---|--------------------------|------|
| 1 | echo 150000 > duty_cycle |      |

#### 使能PWM:

| • |                 | Bash |
|---|-----------------|------|
| 1 | echo 1 > enable |      |

#### 失能PWM:

| • |                 | Bash |
|---|-----------------|------|
| 1 | echo 0 > enable |      |

# 13、开机自启动

默认系统开机会运行/etc/rc.local脚本,将要开机执行的程序放到该脚本中即可。

以设置开机运行/usr/sbin/app为例。

编辑/etc/rc.local(如果不存在则创建,且赋予可执行权限):

```
Bash
 1
     #! /bin/sh
 2 * export PATH="${PATH:+$PATH:}/usr/sbin:/sbin"
 3
 4
     case "$1" in
 5
       start)
 6
                      /usr/sbin/app
 7
             ;;
 8
   esac
 9
10
     exit 0
```

这样每次开机后,/usr/sbin/app就会执行。

## 14、屏幕控制

### 14.1 背光调节

通过修改/sys/class/backlight/backlight/brightness的值,实现背光的调节,范围取0-255,值越大,亮度越高。(/backlight/brightness没有这个) (backlight/brightness没找到)

设置亮度为100:

```
Bash
root@ido:~# echo 100 > /sys/class/backlight/backlight/brightness
root@ido:~#
```

### 14.2 屏幕旋转

使用xrandr工具可以实现屏幕的旋转。

#### 14.2.1 临时旋转

系统启动后,执行xrandr –o normal,inverted,left,right,可以实现临时旋转屏幕方向,其中normal 表示顺时针旋转0度,inverted表示顺时针旋转180度,left表示顺时针旋转270度,right表示顺时针旋转90度。

Bash

Bash

1 root@ido:~# xrandr -o inverted

### 14.2.2 永久旋转

-

•

修改/etc/default/xrandr启动文件,可以实现永久旋转。

以旋转180度为例:

1 root@ido:~# cat /etc/default/xrandr
2 #!/bin/sh
3 /usr/bin/xrandr -o inverted
4
5 root@ido:~#

这样修改后,每次重启设备,桌面将旋转180度。

### 15、按键

主板配置了一个按键SW2,作为电源键使用,对应的设备节点为/dev/input/event0。

- 系统运行时,短按该按键上报KEY\_POWER,并且进入待机状态。
- 系统待机时,短按该按键,系统恢复正常运行。

系统运行时,长按该按键5秒关机。

系统关机时,短按该按键开机。

## 16、ADC

主板配置了4路ADC,位于J24的第7.8.9,10引脚,分别记作ADC0、ADC2、ADC3、ADC4,精度为10位。

### 16.1 ADC转换方法

#### 其中raw为对应设备节点读取的值,范围为0-1023。

| 序号 | 编号            | 设备节点                                             |
|----|---------------|--------------------------------------------------|
| 9  | SARADC VINU0_ | /sys/bus/iio/devices/iio:device0/in_voltage0_raw |
| 7  | SARADC VINU2_ | /sys/bus/iio/devices/iio:device0/in_voltage2_raw |
| 10 | SARADC VINU3_ | /sys/bus/iio/devices/iio:device0/in_voltage3_raw |
| 8  | SARADC VINU4_ | /sys/bus/iio/devices/iio:device0/in_voltage4_raw |

### 16.2 测试

以测试ADC2为例,其余ADC测试方法类似。

| •      |                                                                                 | Bash |
|--------|---------------------------------------------------------------------------------|------|
| 1<br>2 | <pre>root@ido:~# cat /sys/bus/iio/devices/iio:device0/in_voltage3_raw 997</pre> |      |

设备节点读取的raw值为997,代入到公式计算:

V=(997/1024)\*1.8v=1.75v

即ADC1输入的电压为1.75v。

## 17、网络优先级设置

主板支持以太网、WiFi和4G/5G三种网络,通过路由表来设置它们的网络优先级。

## 17.1 查看路由表

| •      |                                  |                  |               |       |        |     | Bash | ו ו |
|--------|----------------------------------|------------------|---------------|-------|--------|-----|------|-----|
| 1<br>2 | root@ido:~# ro<br>Kernel IP rout | ute<br>ing table |               |       |        |     |      |     |
| 3      | Destination                      | Gateway          | Genmask       | Flags | Metric | Ref | Use  | Ifa |
| 4      | ce<br>default<br>0               | _gateway         | 0.0.0.0       | UG    | 100    | 0   | 0    | eth |
| 5      | default<br>n0                    | _gateway         | 0.0.0.0       | UG    | 600    | 0   | 0    | wla |
| 6      | <b>192.</b> 168.1.0<br>0         | 0.0.0.0          | 255.255.255.0 | U     | 100    | 0   | 0    | eth |
| 7      | <mark>192.168.1.0</mark><br>n0   | 0.0.0.0          | 255.255.255.0 | U     | 600    | 0   | 0    | wla |

## 17.2 设置默认路由

### 17.2.1 设置WiFi为默认路由

当前以太网和WiFi同时使用,设置WiFi优先:

| •  |                           |                  |               |        |        |      | Bash |    |
|----|---------------------------|------------------|---------------|--------|--------|------|------|----|
| 1  | root@ido:~# rou           | te               |               |        |        |      |      |    |
| 2  | Kernel IP routi           | ng table         |               |        |        |      |      |    |
| 3  | Destination<br>ace        | Gateway          | Genmask       | Flags  | Metric | Ref  | Use  | If |
| 4  | default<br>h0             | _gateway         | 0.0.0.0       | UG     | 100    | 0    | 0    | et |
| 5  | default<br>an0            | _gateway         | 0.0.0.0       | UG     | 600    | 0    | 0    | wl |
| 6  | <b>192.</b> 168.1.0<br>h0 | 0.0.0.0          | 255.255.255.0 | U      | 100    | 0    | 0    | et |
| 7  | 192.168.1.0               | 0.0.0.0          | 255.255.255.0 | U      | 600    | 0    | 0    | wl |
| g  | root@ido.o# rou           | h tluctob [ob ot | ev eth0       |        |        |      |      |    |
| 0  | root@ido:~# rou           |                  |               |        |        |      |      |    |
| 10 | Kornol TP routi           | ng tablo         |               |        |        |      |      |    |
| 11 | Dectination               |                  | Conmack       | Flage  | Motric | Pof  | الدم | тf |
| ΤT |                           | Galeway          | Germask       | i tays | HELLIC | NC I | 050  | ΤI |
| 12 | default                   | asteway          | 0000          | ЦС     | 600    | 0    | ۵    | w1 |
| ΤZ | an0                       | _gateway         | 0.0.0.0       | 00     | 000    | 0    | v    | wc |
| 13 | 192.168.1.0               | 0.0.0.0          | 255.255.255.0 | U      | 100    | 0    | 0    | et |
| 14 | 192.168.1.0<br>an0        | 0.0.0.0          | 255.255.255.0 | U      | 600    | 0    | 0    | wl |

这样默认路由就是wlan0了,即优先使用WiFi进行数据通信。

### 17.2.2 设置以太网为默认路由

当前以太网和WiFi同时使用,且WiFi优先:

| • |                     |           |               |       |        |     | Bash | ו ו |
|---|---------------------|-----------|---------------|-------|--------|-----|------|-----|
| 1 | root@ido:~# ro      | ute       |               |       |        |     |      |     |
| 2 | Kernel IP rout      | ing table |               |       |        |     |      |     |
| 3 | Destination         | Gateway   | Genmask       | Flags | Metric | Ref | Use  | Ifa |
|   | се                  |           |               |       |        |     |      |     |
| 4 | default             | _gateway  | 0.0.0.0       | UG    | 600    | 0   | 0    | wla |
|   | nØ                  |           |               |       |        |     |      |     |
| 5 | <b>192.</b> 168.1.0 | 0.0.0.0   | 255.255.255.0 | U     | 100    | 0   | 0    | eth |
|   | 0                   |           |               |       |        |     |      |     |
| 6 | <b>192.</b> 168.1.0 | 0.0.0.0   | 255.255.255.0 | U     | 600    | 0   | 0    | wla |
|   | n0                  |           |               |       |        |     |      |     |
| 7 | root@ido:~#         |           |               |       |        |     |      |     |
|   |                     |           |               |       |        |     |      |     |

设置为以太网优先:

| •  |                     |                 |                       |       |        |     | Bash |    |
|----|---------------------|-----------------|-----------------------|-------|--------|-----|------|----|
| 1  | root@ido:~# r       | oute del defaul | t dev wlan0           |       |        |     |      |    |
| 2  | root@ido:~# r       | oute add defaul | t dev eth0            |       |        |     |      |    |
| 3  | root@ido:~# r       | oute add defaul | t gw 192.168.1.1      |       |        |     |      |    |
| 4  | root@ido:~# r       | oute            |                       |       |        |     |      |    |
| 5  | Kernel IP rou       | ting table      |                       |       |        |     |      |    |
| 6  | Destination         | Gateway         | Genmask               | Flags | Metric | Ref | Use  | If |
|    | ace                 |                 |                       |       |        |     |      |    |
| 7  | default             | 0.0.0.0         | 0.0.0.0               | U     | 0      | 0   | 0    | et |
|    | hØ                  |                 |                       |       |        |     |      |    |
| 8  | <b>192.</b> 168.1.0 | 0.0.0.0         | <b>255</b> .255.255.0 | U     | 100    | 0   | 0    | et |
|    | hØ                  |                 |                       |       |        |     |      |    |
| 9  | <b>192.</b> 168.1.0 | 0.0.0.0         | <b>255</b> .255.255.0 | U     | 600    | 0   | 0    | wl |
|    | an0                 |                 |                       |       |        |     |      |    |
| 10 | root@ido:~#         |                 |                       |       |        |     |      |    |

其他情况按照类似的方法进行处理即可。

# 18、CAN

CAN位于J24的双排针。共有3路CAN可供使用。

| 序号 | 编号                   | 描述                       |
|----|----------------------|--------------------------|
| 19 | CAN1_TX              | CAN1                     |
| 20 | CAN1_RX              |                          |
| 17 | CAN2_TX              | CAN2                     |
| 18 | CAN2_RX              |                          |
| 15 | CAN0_TX<br>(I2C_SCL) | CAN0<br>当作为CAN0时需要关闭I2C1 |
| 16 | CAN0_RX<br>(I2C_SDA) |                          |

注意:由于开发板未带有CAN芯片,所以这里需要用到转接板进行测试。

测试需要用USB转CAN工具,通过PC与板上CAN通信。

这里以CAN0为例,其余节点测试方法相同:

| •  |                                                                          | Bash |  |
|----|--------------------------------------------------------------------------|------|--|
| 1  | //关掉can                                                                  |      |  |
| 2  | ifconfig can0 down                                                       |      |  |
| 3  |                                                                          |      |  |
| 4  | //配置can通信的波特率                                                            |      |  |
| 5  | ip link <mark>set</mark> can0 type can bitrate 125000 triple-sampling on |      |  |
| 6  |                                                                          |      |  |
| 7  | //开启can通信                                                                |      |  |
| 8  | ifconfig can0 up                                                         |      |  |
| 9  |                                                                          |      |  |
| 10 | //作为接收端接收数据                                                              |      |  |
| 11 | candump can0                                                             |      |  |
| 12 |                                                                          |      |  |
| 13 | //作为发送端发送数据                                                              |      |  |
| 14 | cansend can0 5A1#1122334455667788                                        |      |  |
| 15 |                                                                          |      |  |
|    |                                                                          |      |  |

PC软件端的接收与发送:

#### (1) 选择USBCAN1

-

| 1<br>2<br>2<br>2<br>4<br>1<br>1<br>1<br>1<br>1<br>1<br>1<br>1<br>1<br>1<br>1<br>1<br>1                                                                           | E CANTest            |                                                                           |                                                                            |         |        |            |
|----------------------------------------------------------------------------------------------------|----------------------|---------------------------------------------------------------------------|----------------------------------------------------------------------------|---------|--------|------------|
| 1<br>2<br>送課设备 - USBCAN1<br>※<br>设备索引号: ① ・<br>「同时打开全部CAN通道<br>波特率: [25kbps 、 定时器0(8TR0):0x [0]<br>「使用自定义波特率 定时器1(8TR1):0x [10]<br>工作模式: 正常<br>通定 取消<br>确定并启动CAN | ● 选择设备 • 帧ID显示方式: 十六 | 进制 ▼ 格式: 真实ID(ID靠右对齐)                                                     | ▼ 📄 继续显示                                                                   | 11 🔏 滚动 | 🗘 显示帧数 | 💋 Language |
|                                                                                                    | 1                    | 送择设备 - USBCAN1 设备索引号: □ ▼ 波特率: 125kbps ▼ 元 □ 使用自定义波特率 元 工作模式: 正常 确定 确定并启动 | 通道号: 0 ▼<br>同时打开全部CAN通道<br>管时器0(BTRO):0x 03<br>管时器1(BTR1):0x 1C<br>▼<br>取消 | ×       |        |            |

#### (2) 启动CAN测试

| ⊖ CANTest | - [USBCAN | N1 设备:0 通道:0] |                  |               |                |           | - 0                          | ×        |
|-----------|-----------|---------------|------------------|---------------|----------------|-----------|------------------------------|----------|
| 选择设备      | 备▼ 帧ID显   | 宗方式: 十六进制     | ▼ 格式: 真認         | 实ID(ID靠右对齐)   | - 1            | 🔪 继续显示    | 🔢 🔏 滚动 🗘 显示帧数 💋 Language 🗸   |          |
| USBCAN1   | 设备:0 通道:( | x             |                  |               |                |           |                              | 4 Þ 🗙    |
| 🔌 滤波设置    | 8 启动      | 送 停止 👗 关闭     | 🔈 定位 🎈 清空        | 🔒 保存 💼 设备抽    | 操作 🔹 🧑 接收      | (时间标识 - 🤇 | 🤉 隐藏发送帧 💕 显示发送帧 💖 DBC 📙 实时保存 |          |
| 序号        | 传输方向      | 时间心足          | 帧ID              | 帧格式           | 帧类型            | 数据长度      | 数据(HEX)                      | ^        |
| 00000073  | 接收        | 17:54:33.4    | 0x000005a1       | 数据帧           | 标准帧            | 0x08      | 11 22 33 44 55 66 77 88      |          |
| 00000074  | 接收        | 17:54:33.7    | 0x000005a1       | 数据帧           | 标准帧            | 0x08      | 11 22 33 44 55 66 77 88      |          |
| 00000075  | 接收        | 17:54:34.1    | 0x000005a1       | 数据帧           | 标准帧            | 0x08      | 11 22 33 44 55 66 77 88      |          |
| 00000076  | 接收        | 17:54:34.5    | 0x000005a1       | 数据帧           | 标准帧            | 0x08      | 11 22 33 44 55 66 77 88      |          |
| 00000077  | 发送        | 19:15:27.3    | 0x00000000       | 数据帧           | 标准帧            | 0x08      | 00 01 02 03 04 05 06 07      |          |
| 00000078  | 发送        | 19:15:27.8    | 0x00000000       | 数据帧           | 标准帧            | 0x08      | 00 01 02 03 04 05 06 07      |          |
| 00000079  | 发送        | 19:15:28.0    | 0x00000000       | 数据帧           | 标准帧            | 0x08      | 00 01 02 03 04 05 06 07      |          |
| 00000080  | 发送        | 19:15:28.2    | 0x00000000       | 数据帧           | 标准帧            | 0x08      | 00 01 02 03 04 05 06 07      |          |
| 00000081  | 发送        | 19:15:28.4    | 0x00000000       | 数据帧           | 标准帧            | 0x08      | 00 01 02 03 04 05 06 07      |          |
| 00000082  | 接收        | 19:15:34.1    | 0x000005a1       | 数据帧           | 标准帧            | 0x08      | 11 22 33 44 55 66 77 88      |          |
| 0000083   | 接收        | 19:15:34.4    | 0x000005a1       | 数据帧           | 标准帧            | 0x08      | 11 22 33 44 55 66 77 88      |          |
| 00000084  | 接收        | 19:15:35.2    | 0x000005a1       | 数据帧           | 标准帧            | 0x08      | 11 22 33 44 55 66 77 88      |          |
| 00000085  | 接收        | 19:15:35.7    | 0x000005a1       | 数据帧           | 标准帧            | 0x08      | 11 22 33 44 55 66 77 88      |          |
| 00000086  | 发送        | 19:16:07.6    | 0x00000000       | 数据帧           | 标准帧            | 0x08      | 00 01 02 03 04 05 06 07      |          |
| 00000087  | 发送        | 19:16:08.6    | 0x00000000       | 数据帧           | 标准帧            | 0x08      | 00 01 02 03 04 05 06 07      |          |
| 00000088  | 发送        | 19:16:08.9    | 0x00000000       | 数据帧           | 标准帧            | 0x08      | 00 01 02 03 04 05 06 07      |          |
| 0000089   | 发送        | 19:16:09.5    | 0x00000000       | 数据帧           | 标准帧            | 0x08      | 00 01 02 03 04 05 06 07      |          |
| 00000090  | 发送        | 19:16:16.0    | 0x00000000       | 数据帧           | 标准帧            | 0x08      | 00 01 02 03 04 05 06 07      |          |
| 00000091  | 发送        | 19:16:16.2    | 0x00000000       | 数据帧           | 标准帧            | 0x08      | 00 01 02 03 04 05 06 07      |          |
| 00000092  | 发送        | 19:16:16.4    | 0x00000000       | 数据帧           | 标准帧            | 0x08      | 00 01 02 03 04 05 06 07      |          |
| 00000093  | 发送        | 19:16:16.6    | 0x00000000       | 数据帧           | 标准帧            | 0x08      | 00 01 02 03 04 05 06 07      |          |
| 00000094  | 发送        | 19:16:16.8    | 0x00000000       | 数据帧           | 标准帧            | 0x08      | 00 01 02 03 04 05 06 07      |          |
| 00000095  | 发送        | 19:16:17.0    | 0x00000000       | 数据帧           | 标准帧            | 0x08      | 00 01 02 03 04 05 06 07      |          |
| 00000096  | 发送        | 19:16:40.3    | 0x00000000       | 数据帧           | 标准帧            | 0x08      | 00 01 02 03 04 05 06 07      |          |
| 00000097  | 发送        | 19:16:41.0    | 0x00000000       | 数据帧           | 标准帧            | 0x08      | 00 01 02 03 04 05 06 07      |          |
| 00000098  | 发送        | 19:16:41.2    | 0x00000000       | 数据帧           | 标准帧            | 0x08      | 00 01 02 03 04 05 06 07      |          |
| 00000099  | 发送        | 19:16:41.7    | 0x00000000       | 数据帧           | 标准帧            | 0x08      | 00 01 02 03 04 05 06 07      |          |
| 00000100  | 发送        | 19:16:47.5    | 0x00000000       | 数据帧           | 标准帧            | 0x08      | 00 01 02 03 04 05 06 07      |          |
| 00000101  | 发送        | 19:16:47.7    | 0x00000000       | 数据帧           | 标准帧            | 0x08      | 00 01 02 03 04 05 06 07      |          |
| 00000102  | 发送        | 19:16:47.9    | 0x00000000       | 数据帧           | 标准帧            | 0x08      | 00 01 02 03 04 05 06 07      |          |
| 00000103  | 发送        | 19:16:48.1    | 0x00000000       | 数据帧           | 标准帧            | 0x08      | 00 01 02 03 04 05 06 07      |          |
| 00000104  | 发送        | 19:16:48.3    | 0x00000000       | 数据帧           | 标准帧            | 0x08      | 00 01 02 03 04 05 06 07      |          |
| 00000105  | 接收        | 19:16:54.9    | 0x000005a1       | 数据帧           | 标准帧            | 0x08      | 11 22 33 44 55 66 77 88      |          |
| 00000106  | 接收        | 19:16:55.4    | 0x000005a1       | 数据帧           | 标准帧            | 0x08      | 11 22 33 44 55 66 77 88      |          |
| 00000107  | 接收        | 19:16:56.1    | 0x000005a1       | 数据帧           | 标准帧            | 0x08      | 11 22 33 44 55 66 77 88      |          |
| 00000108  | 接收        | 19:16:56.7    | 0x000005a1       | 数据帧           | 标准帧            | 80x0      | 11 22 33 44 55 66 77 88      | <b>~</b> |
| 基本操作      |           |               |                  |               |                |           |                              |          |
| 发送方式      | ;: 正常发送   | · · ⑤ 每次      | 灾发送单帧 (          | G 每次发送 10 0   | իի 🥅 իիյ       | D每发送一帧递   | <sup>羌増</sup>                |          |
| 帧类型       | 2: 标准帧    | ▼  ф          | D(HEX): 00000000 | ) 数据(HEX): 00 | 01 02 03 04 05 | 5 06 07   | 发送                           |          |
| 帧格式       | : 数据帧     | _ 发           | 送次数: 1           |               | ज्जि(ms): 0    |           | 停止                           |          |

板端发送过来的数据可以在CANtest上打印出来。